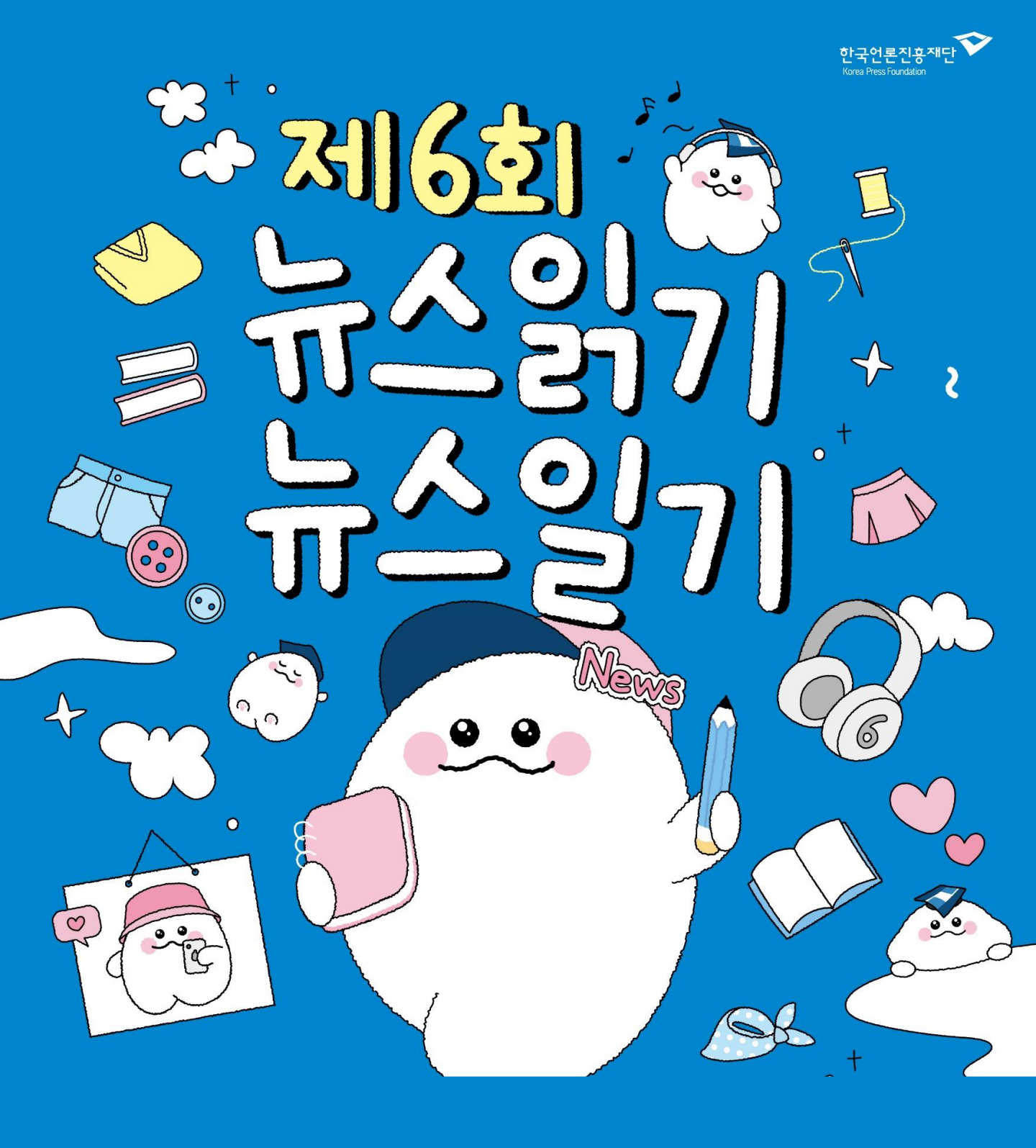

# 일기장 작생 가이드

# 대국민뉴스 리터러게 캠페인 뉴스읽기 뉴스일기

한국언론진흥재단은 국민들에게 뉴스의 분별력 있는 이용과 책임 있는 활용, 올바른 뉴스 이용 습관의 중요갱을 알리기 위해 〈뉴스읽기 뉴스일기〉 공모전을 진행합니다. 2019년 '뉴스읽기를 실천하는 뉴스일기장'을 배포하며 현재까지 〈뉴스읽기 뉴스일기〉 공모전을 개최하고 있습니다.

일상 속에게 접한 뉴스를 뉴스일기로 작성하기 위해개는 관심을 갖고 적극적으로 뉴스를 읽고 이를 통해 느낀 점과 생각 등을 꾸준하게 일기로 작성하는 것이 중요합니다. 제6회 〈뉴스읽기 뉴스일기 공모전〉은 여러분이 일기장을 작성하는데 도움이 되고자 다양한 일기장 양식과 스티귀, 작성 가이드를 준비하였습니다.

놀이공원에게 다양한 놀이기구를 원하는 대로 타면게 즐기는 것처럼 여러분도 다양한 일기장 양식들 중에게 원하는 것을 골라 작성함으로께 작성의 즐거움을 체험할 수 있으면 좋겠습니다. 뉴스 리터러/II 역량도 키우면게 동/II에 나만의 하나 뿐인 일기장을 작성할 수 있어 조중하고 의미 있는 경험이 될 것 입니다.

제6회 〈뉴스읽기 뉴스일기〉 공모전을 통해 뉴스를 본 그날의 내 생각을 작성하고 주변 사람들과 의견을 나눠보는 건 어떨까요? 혹은 생활 속에게 허위 정보를 구별하는 뉴스 리터러시를 실천하고 그 과정을 작성해보는 건 어떨까요?

가이드북을 따라가다 보면 쉽고 흥미롭게 나만의 조중한 뉴스일기장을 작성할 수 있을 거예요. 뉴스·미디어와 함께 하는 여러분의 일상을 일기로 기록해주세요!

# 뉴그 리터러시란?

#### 뉴스 리터러/I)는

미디어가 전달하는 뉴스·정보에 적절히 접근하여 분별력 있게 이용하는 능력 뉴스를 활용해서 의미 있는 정보를 생산하고 자신의 의견을 전달할 수 있는 오통 능력 (온라인 게/I물이나 댓글 작성, 콘텐츠 공유나 공감 표/II하기) 윤리적이고 책임 있게 뉴스를 이용하는 능력(뉴스 저작권 준수, 댓글 예절 등)을 포함하는 개념입니다.

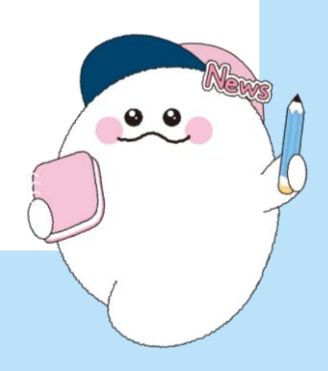

#### 제6회 뉴스읽기 뉴스일기

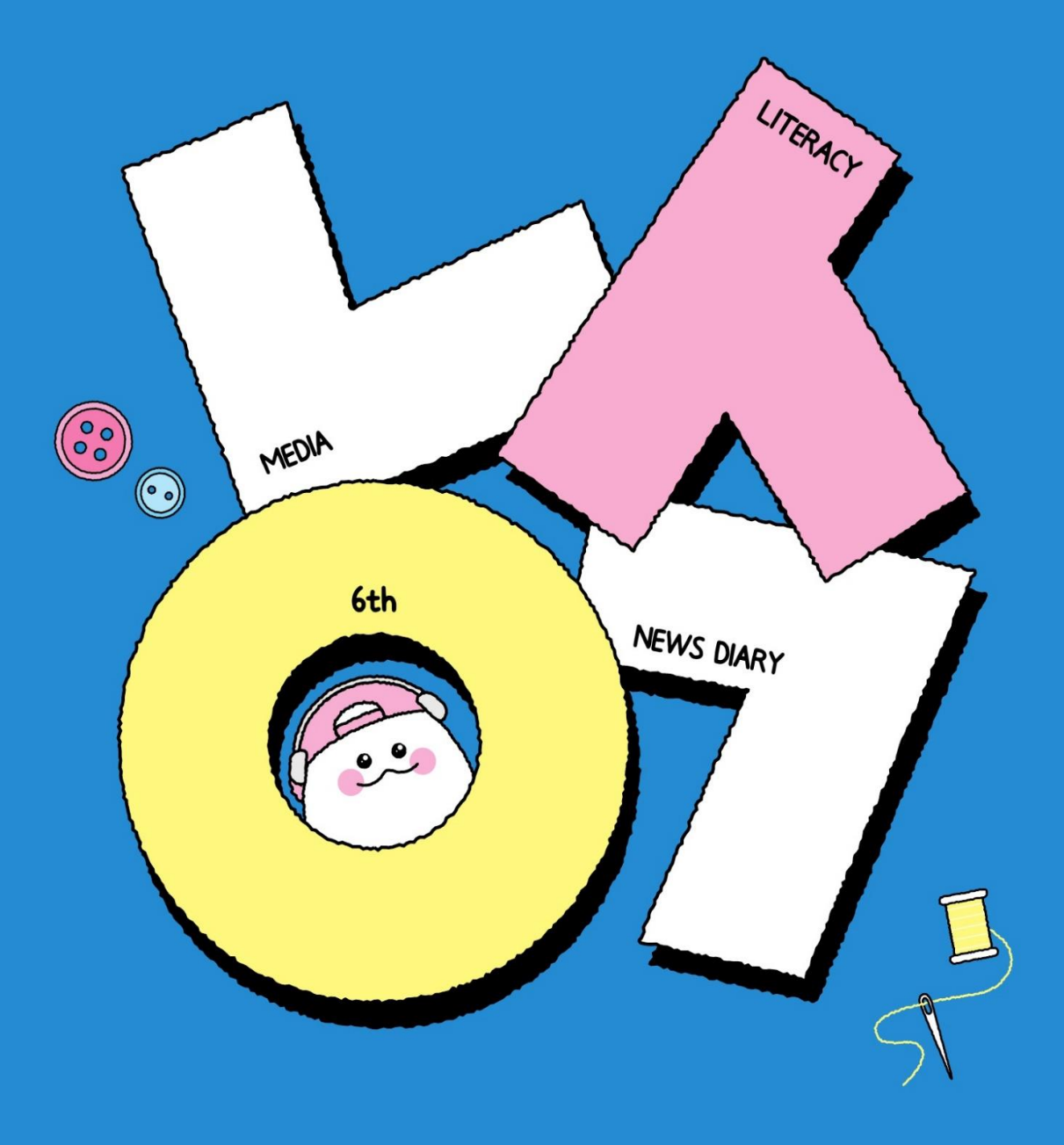

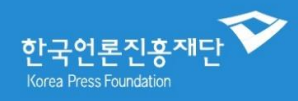

# 더 알차고 재미있어진 제 6회 뉴스일기장 어떤 모습일까요?

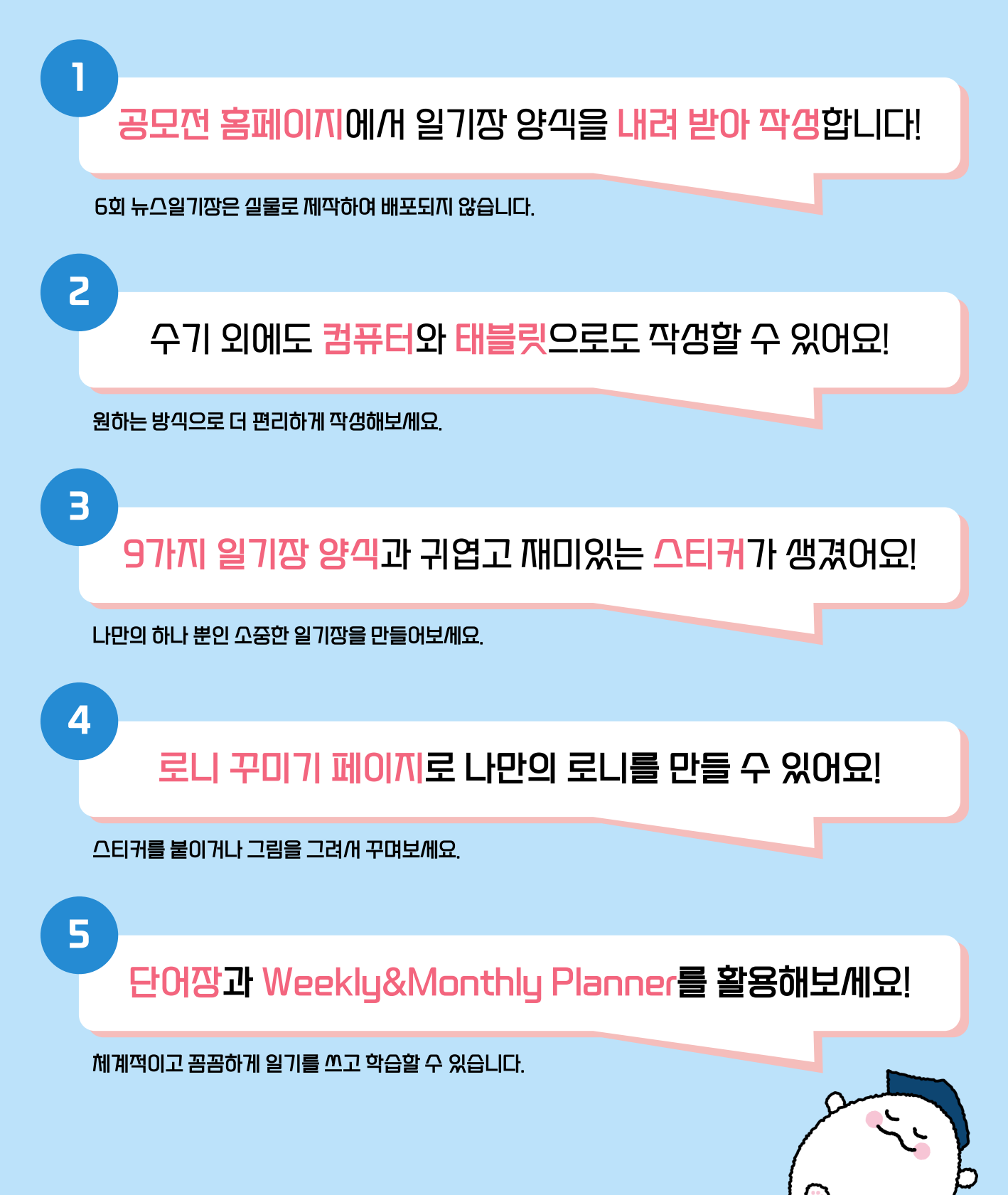

# 공모전 홈페이지에게 일기장 양식을 내려 받아 작생합니다!

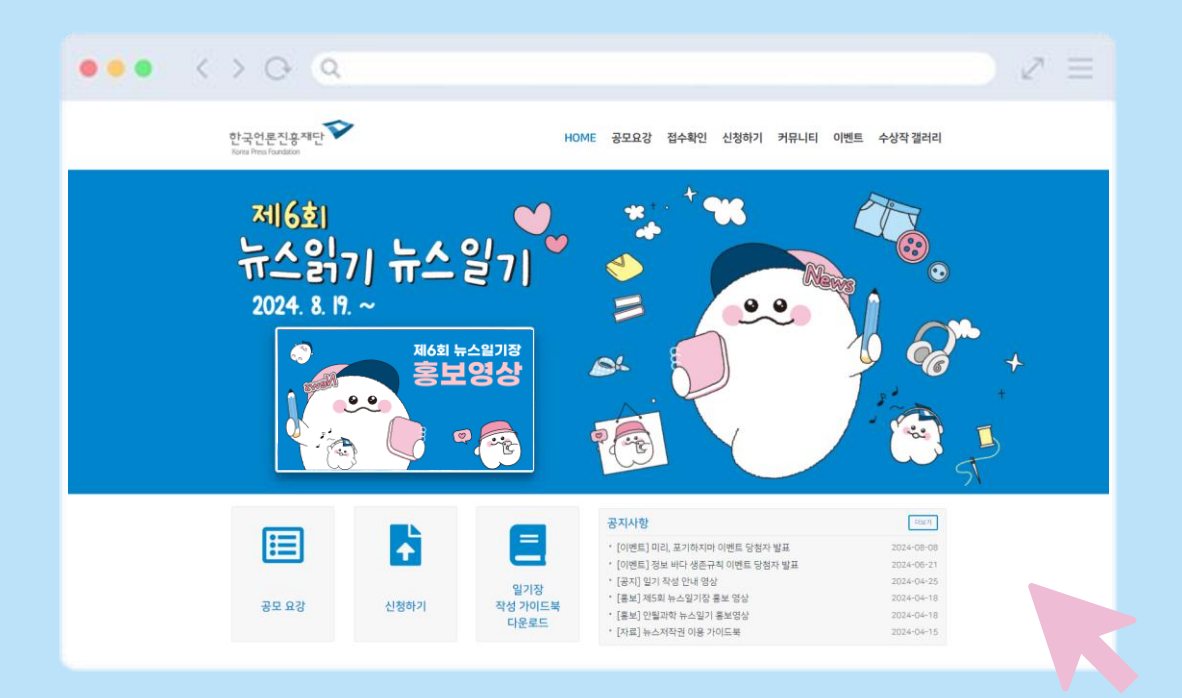

종이를 줄여 <mark>환경</mark>을 생각하고 <mark>더 편리하게 작갱</mark>하기 위해 제6회 뉴스일기장은 <mark>길물로 제작하여 배포하지 않습니다.</mark> 온라인으로 양식 내려 받은 후 작생 바랍니다.

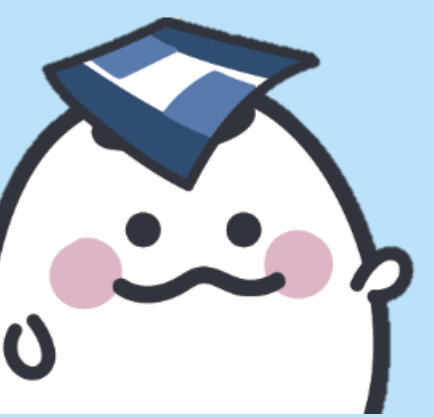

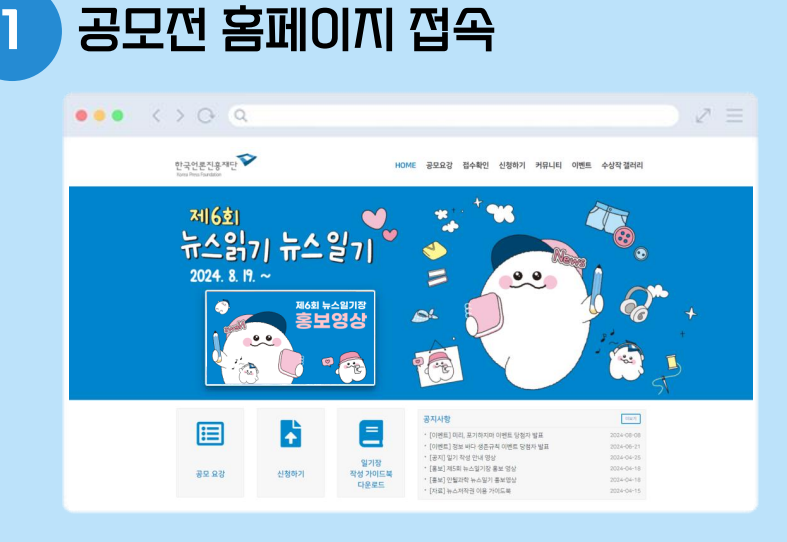

www.뉴스읽기뉴스일기.org 공모전 홈페이지로 접속합니다.

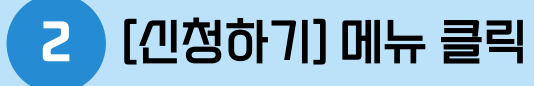

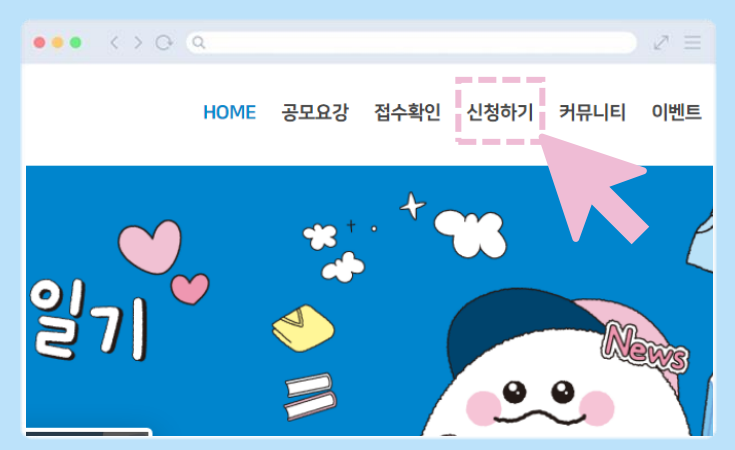

#### 홈페이지 상단의 [신청하기] 메뉴를 클릭하여 신청 페이지로 접옥합니다.

#### 3 인청자 개인정보 입력 후 〈인청하기〉 클릭

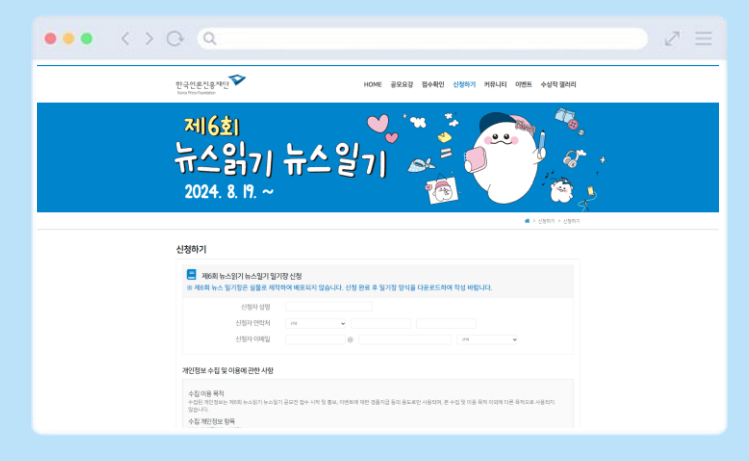

신청/자의 개인정보를 입력하고 개인정보 수집 및 이용에 관한 /사항에 동의한 후 하단의 〈신청하기〉 버튼을 클릭합니다.

#### ※ 신청자는 지도자 (교가, 강가, 학부모) 또는 일기장 작성자 본인

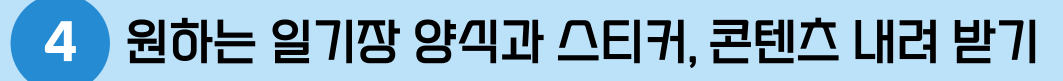

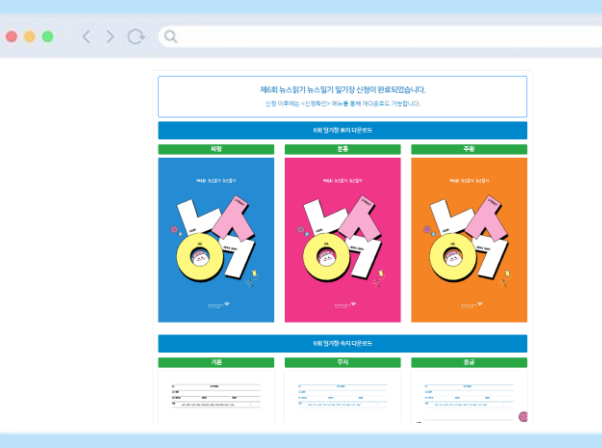

3가지 표지와9가지 일기장 양식 , 일기장 스티커, 플래너, 단어장 등 콘텐츠를 내려 받을 수 있습니다.

#### 5 양식 및 스티커 다시 내려 받기 필요시 [신청확인] 클릭

| 제6회 일기장 신청 내역 확인 |  |
|------------------|--|
| 신청자 성명           |  |
| 신청자 연락처 선택 🗸     |  |
| 신청 조회            |  |

신청하기 이후에 내려 받기 페이지로 접속하지 못하였을 경우, 홈페이지 – [신청하기] – [신청확인] 메뉴로 접속합니다.

#### 입력했던 신청자 정보 재입력하여 내려 받기 페이지로 접속

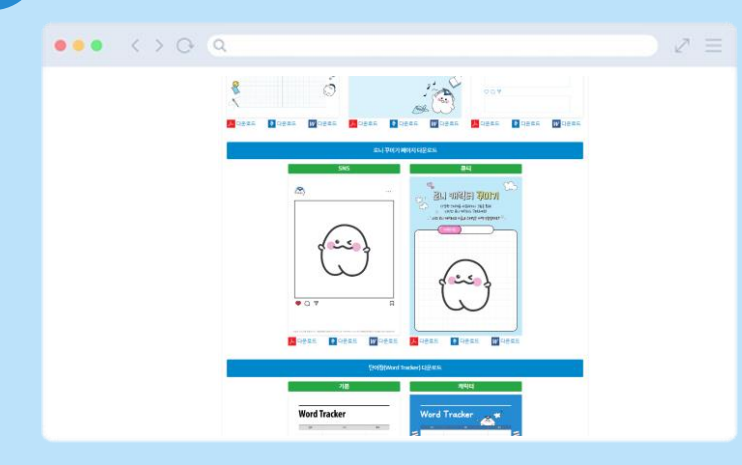

6

[신청하기]를 통해 입력하였던 신청자 정보를 재입력합니다.

언제든지 [신청확인] 메뉴를 통해 내려 받기 페이지로 이동하여 양식과 스티커 등 콘텐츠를 내려 받을 수 있습니다.

# 수기 외에도 **컴퓨터**와 태블릿(갤럭/I탭, 아이패드등) 으로도 작성할 수 있어요!

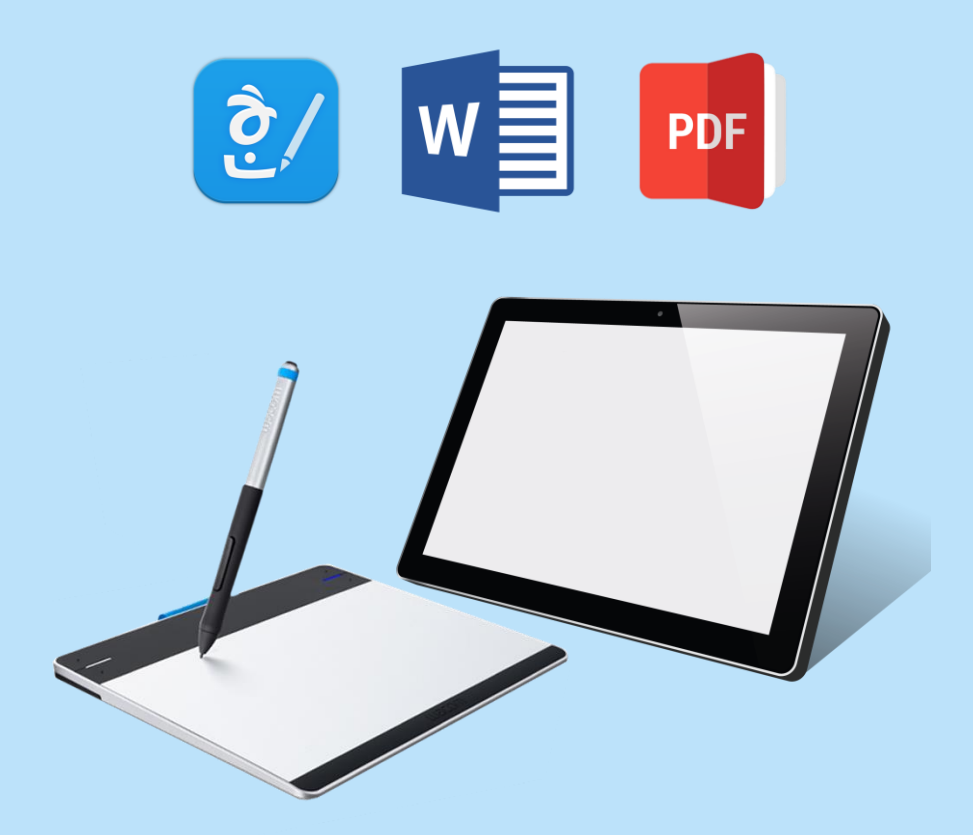

출력하여 수기로 작생할 수 있으며 컴퓨터와 태블릿으로도 작생할 수 있습니다. 한글(hwp), 워드(word), PDF 파일을 내려 받아 작생해보/세요.

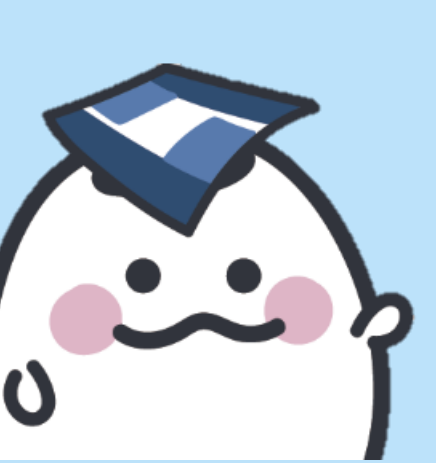

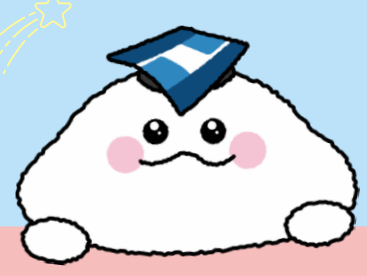

# 더욱 예쁘고 다양해진 일기장!

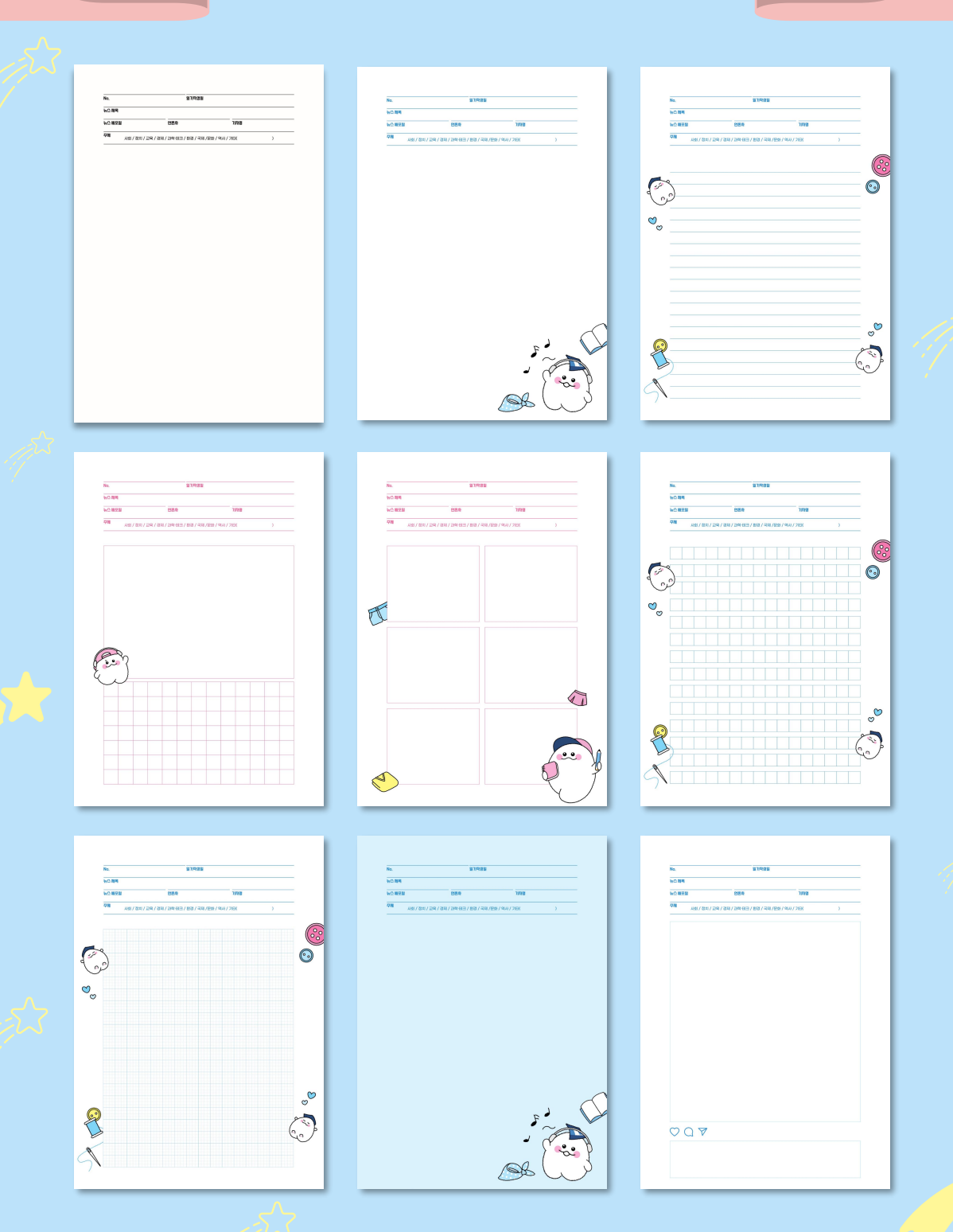

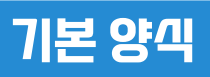

| No.    | 일기깍갱일                     | 1                |   |
|--------|---------------------------|------------------|---|
| 뉴스 께목  |                           |                  |   |
| 뉴그 배포일 | 언론/사                      | 기까명              |   |
|        | 교육 / 경제 / 과학·테크 / 화경 / 국자 | 네 /문화 / 역사 / 기EK | ) |
|        |                           |                  |   |
|        |                           |                  |   |
|        |                           |                  |   |
|        |                           |                  |   |
|        |                           |                  |   |
|        |                           |                  |   |
|        |                           |                  |   |
|        |                           |                  |   |
|        |                           |                  |   |
|        |                           |                  |   |
|        |                           |                  |   |
|        |                           |                  |   |
|        |                           |                  |   |
|        |                           |                  |   |
|        |                           |                  |   |
|        |                           |                  |   |
|        |                           |                  |   |
|        |                           |                  |   |
|        |                           |                  |   |
|        |                           |                  |   |
|        |                           |                  |   |
|        |                           |                  |   |
|        |                           |                  |   |
|        |                           |                  |   |

#### 가장 기본적인 양식이에요. Simple is Best! 나만의 양식으로 작성하거나 깔끔하게 작성하고 싶다면 활용해보/세요!

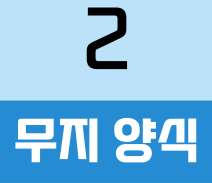

| No.                 | 일기짝껑일                       |                          |        |                 |
|---------------------|-----------------------------|--------------------------|--------|-----------------|
| 뉴그 메목               |                             |                          |        |                 |
| 뉴그 배포일              | 언론/사                        | 7រកមេ                    |        |                 |
| <b>주께</b> 사회 / 정치 / | / 교육 / 경제 / 과학·테크 / 환경 / 국제 | /문화 / 역사 / 기E <b>I</b> ( | )      |                 |
|                     |                             |                          |        |                 |
|                     |                             |                          |        |                 |
|                     |                             |                          |        |                 |
|                     |                             |                          |        |                 |
|                     |                             |                          |        |                 |
|                     |                             |                          |        |                 |
|                     |                             |                          |        |                 |
|                     |                             |                          |        |                 |
|                     |                             |                          |        |                 |
|                     |                             |                          |        |                 |
|                     |                             |                          |        |                 |
|                     |                             |                          |        |                 |
|                     |                             |                          |        |                 |
|                     |                             |                          |        | $\triangleleft$ |
|                     |                             | E                        |        |                 |
|                     |                             |                          | $\sim$ |                 |
|                     |                             | -                        |        | A               |
|                     |                             |                          | 1 00   | Y               |
|                     |                             | (a)                      | (      | S               |

#### 로니가 인/ŀ하고 있는 귀여운 무지 양식은 어떠신가요? 로니와 함께 우리들의 뉴스일기를 남겨보/세요!

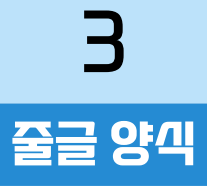

l.

| No.                 | 일기짝생일                     |                |   |
|---------------------|---------------------------|----------------|---|
| 뉴스 제목               |                           |                |   |
| 뉴스 배포일              | 언론/사                      | 71까명           |   |
| <b>꾸메</b> 사회 / 정치 / | 교육 / 경제 / 과학·테크 / 환경 / 국제 | /문화 / 역사 / 기타( | ) |
|                     |                           |                |   |
|                     |                           |                |   |
|                     |                           |                |   |
| <u>۱</u>            |                           |                |   |
| )                   |                           |                |   |
|                     |                           |                |   |
|                     |                           |                |   |
|                     |                           |                |   |
|                     |                           |                |   |
|                     |                           |                |   |
|                     |                           |                |   |
|                     |                           |                |   |
|                     |                           |                |   |
|                     |                           |                |   |
|                     |                           |                |   |
|                     |                           |                |   |
|                     |                           |                |   |
|                     |                           |                |   |
|                     |                           |                |   |
|                     |                           |                |   |
|                     |                           |                |   |
| 6                   |                           |                |   |
|                     |                           |                |   |

반듯하게 그어진 줄글을 따라 작생해본다면 올바른 뉴스읽기를 향한 마음도 반듯해 질 것 같습니다!

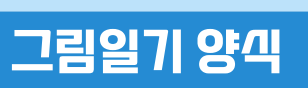

4

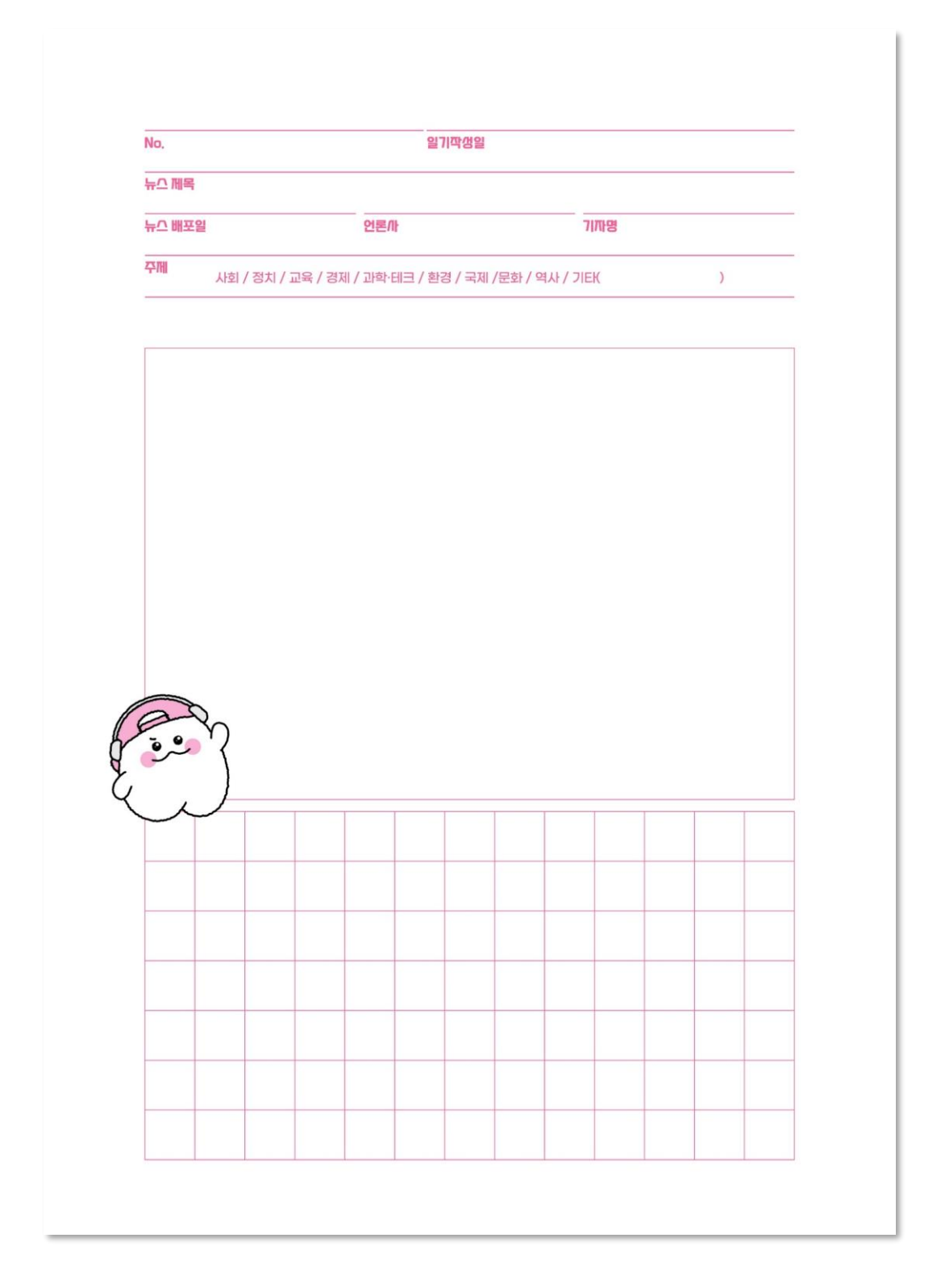

그림과 함께 뉴스일기를 기록하고 싶다면 그림일기 양식을 깨보세요! 나만의 그림은 오래오래 기억에 남을 것입니다

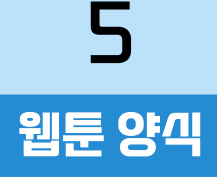

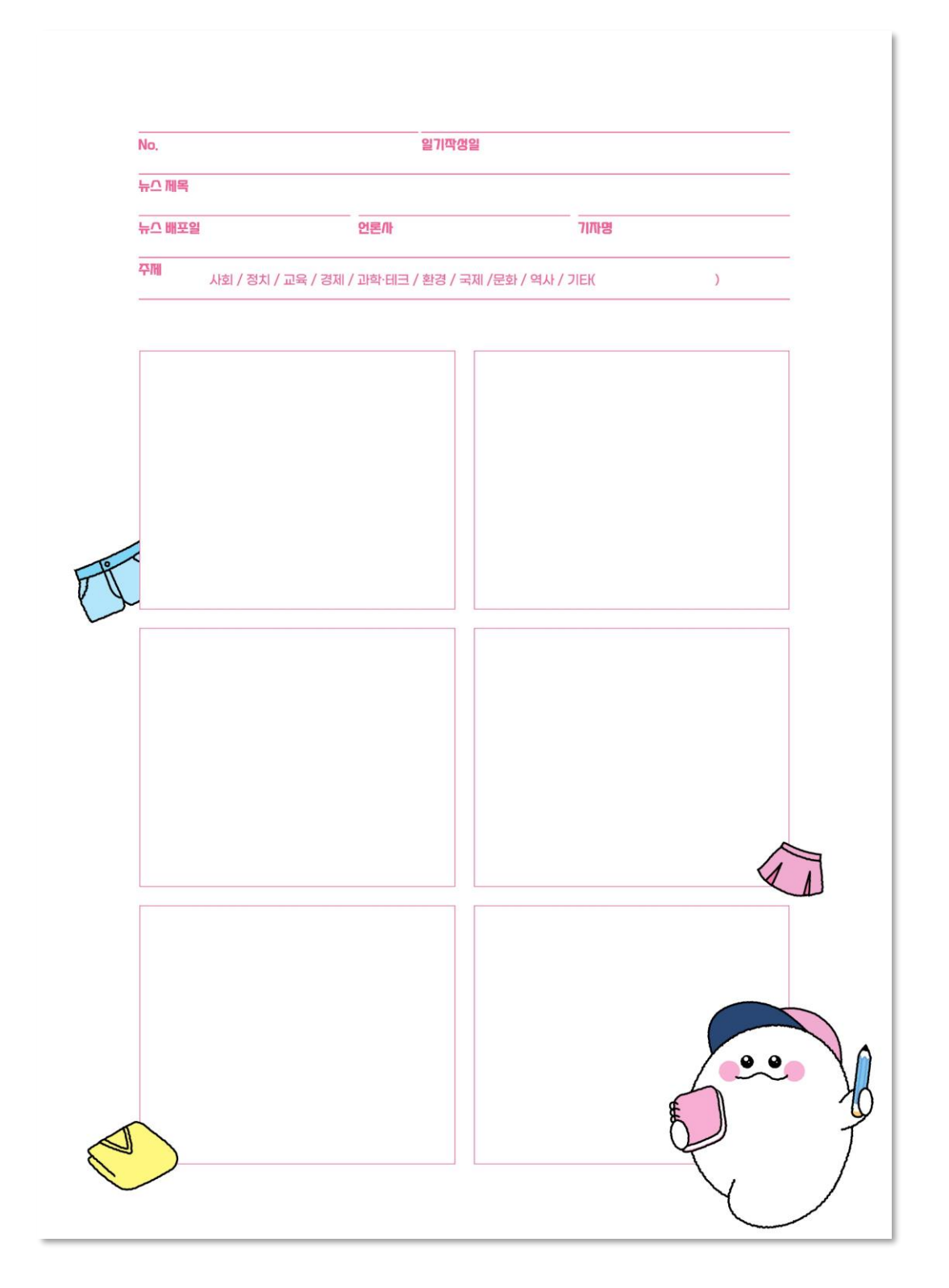

#### 만화와 웹툰을 좋아한다면 뉴스를 읽고 웹툰 형태로도 작성해보/세요! 뉴스에 이야기를 담아본다면 색다른 일기가 될 수 있습니다.

#### 원고지 양식

6

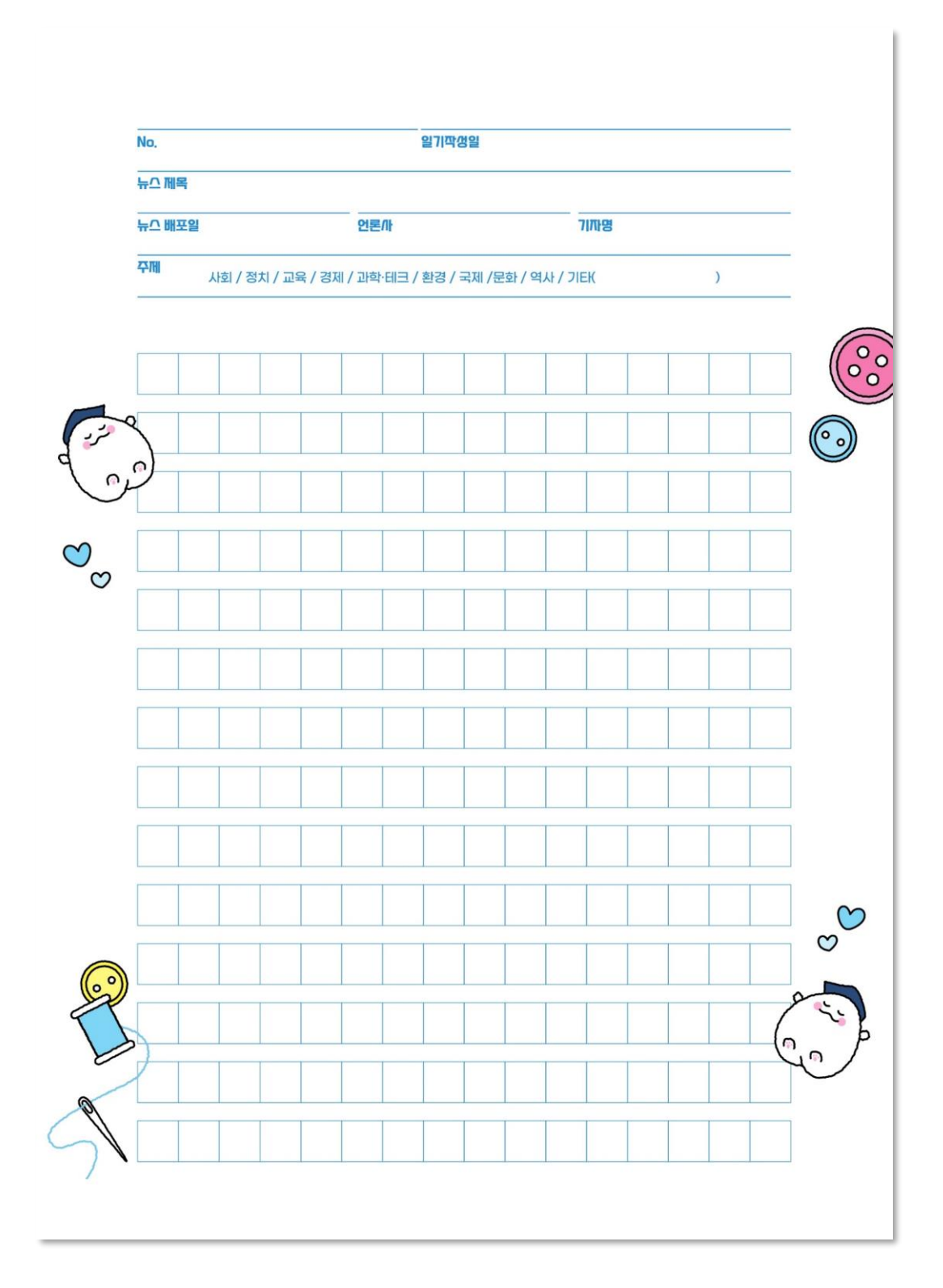

작가처럼 뉴스를 읽고 깨보는 건 어떨까요? 원고지 양식으로 한 글자 한 글자 섬/세하게 작성해보아요!

#### 모눈종이 양식

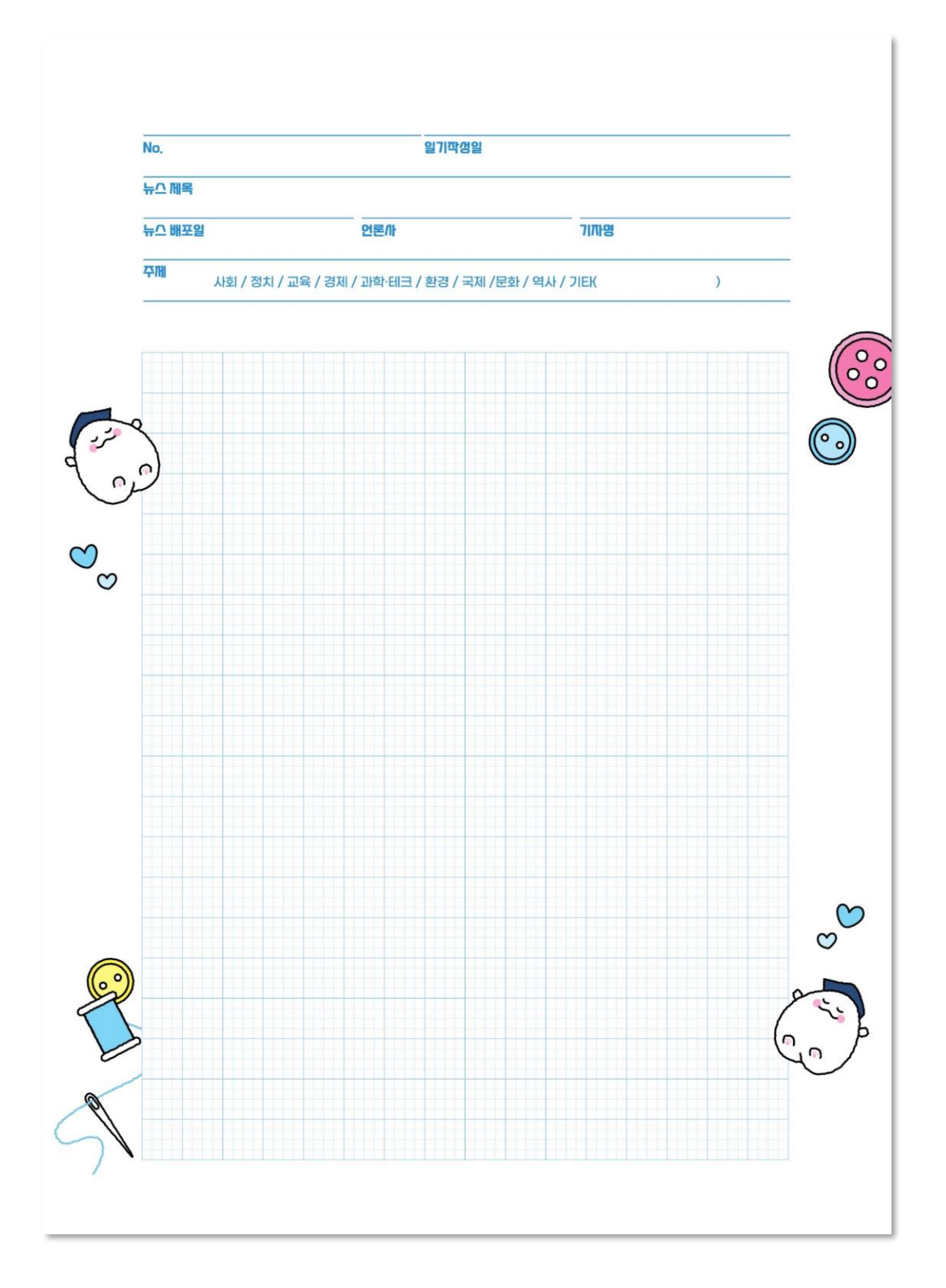

모눈쫑이에 일기장을 깨본 적 있나요? 이색적이고 재미있는 일기를 작성해보고 싶다면 모눈쫑이로 해보세요!

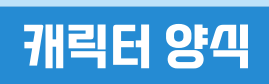

8

| No.    |                          | 일기짝생일            |              |        | -                |
|--------|--------------------------|------------------|--------------|--------|------------------|
| 뉴스 제목  |                          |                  |              |        | -                |
| 뉴스 배포일 | 언론/                      | ŀ                | 71758        |        | -                |
| 주께     | 사회 / 정치 / 교육 / 경제 / 과학·[ | 테크 / 환경 / 국제 /문호 | ŀ / 역사 / 기EK | )      | -                |
|        |                          |                  |              |        | -                |
|        |                          |                  |              |        |                  |
|        |                          |                  |              |        |                  |
|        |                          |                  |              |        |                  |
|        |                          |                  |              |        |                  |
|        |                          |                  |              |        |                  |
|        |                          |                  |              |        |                  |
|        |                          |                  |              |        |                  |
|        |                          |                  |              |        |                  |
|        |                          |                  |              |        |                  |
|        |                          |                  |              |        |                  |
|        |                          |                  |              |        |                  |
|        |                          |                  |              |        |                  |
|        |                          |                  |              |        |                  |
|        |                          |                  |              |        |                  |
|        |                          |                  |              |        |                  |
|        |                          |                  |              |        |                  |
|        |                          |                  |              | N      |                  |
|        |                          |                  | F            |        |                  |
|        |                          |                  |              | $\sim$ |                  |
|        |                          |                  | -            | And a  |                  |
|        |                          |                  | -            |        | Ю                |
|        |                          |                  | ~            | 10     | 1                |
|        |                          |                  | R            | {      | $\left( \right)$ |

#### 한국언론진흥재단의 대표 귀염둥이 캐릭터 '로니'는 어때요? 캐릭터 양식으로 작성하다면 로니가 함께 할 거에요.

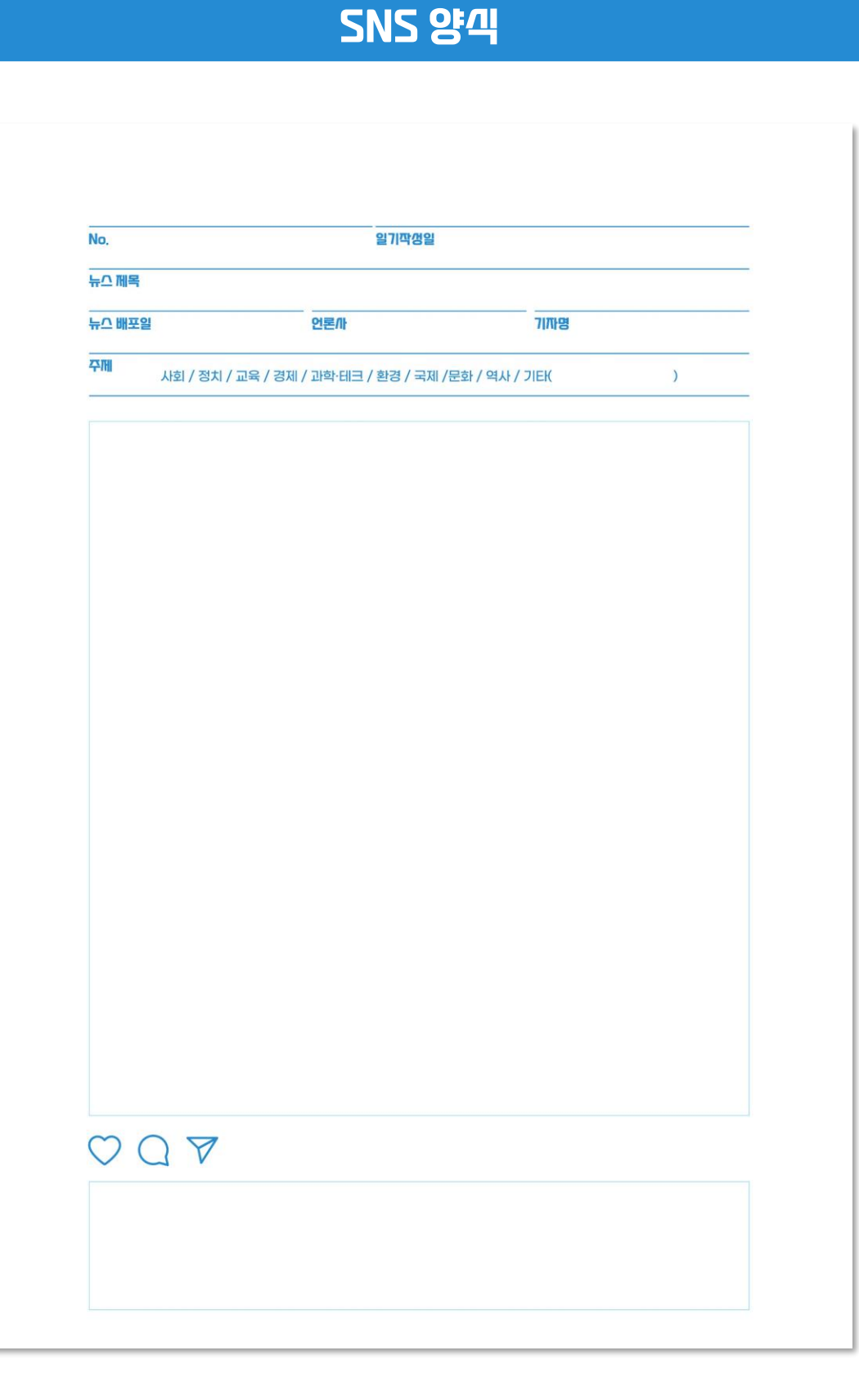

9

#### SNS 게/기글처럼 태그와 함께 일기장을 작성해 보면 색다른 경험이 될거예요

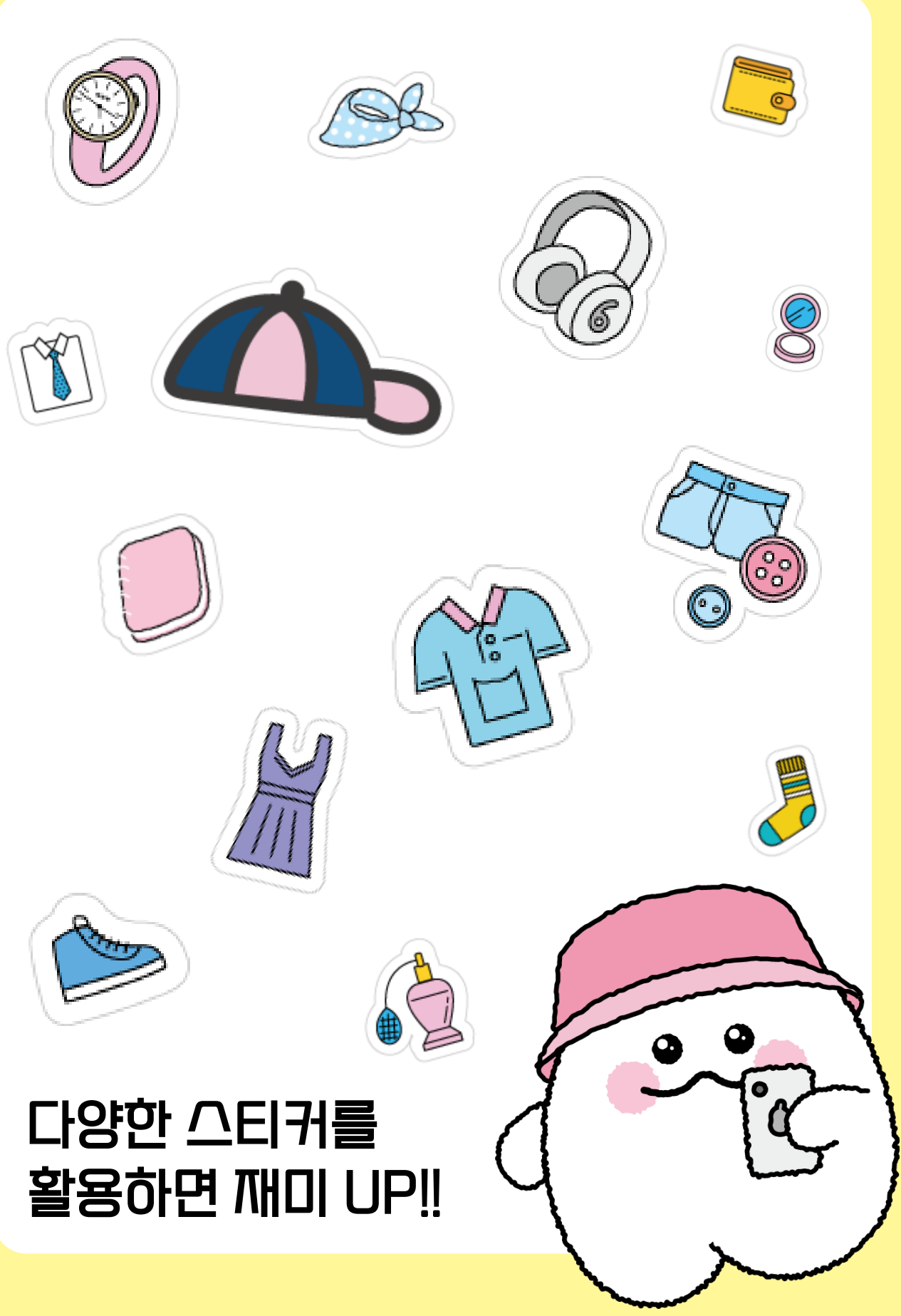

# 로니 꾸미기 페이지 NEW\* 나만의 캐릭터를 만드는 재미까지!

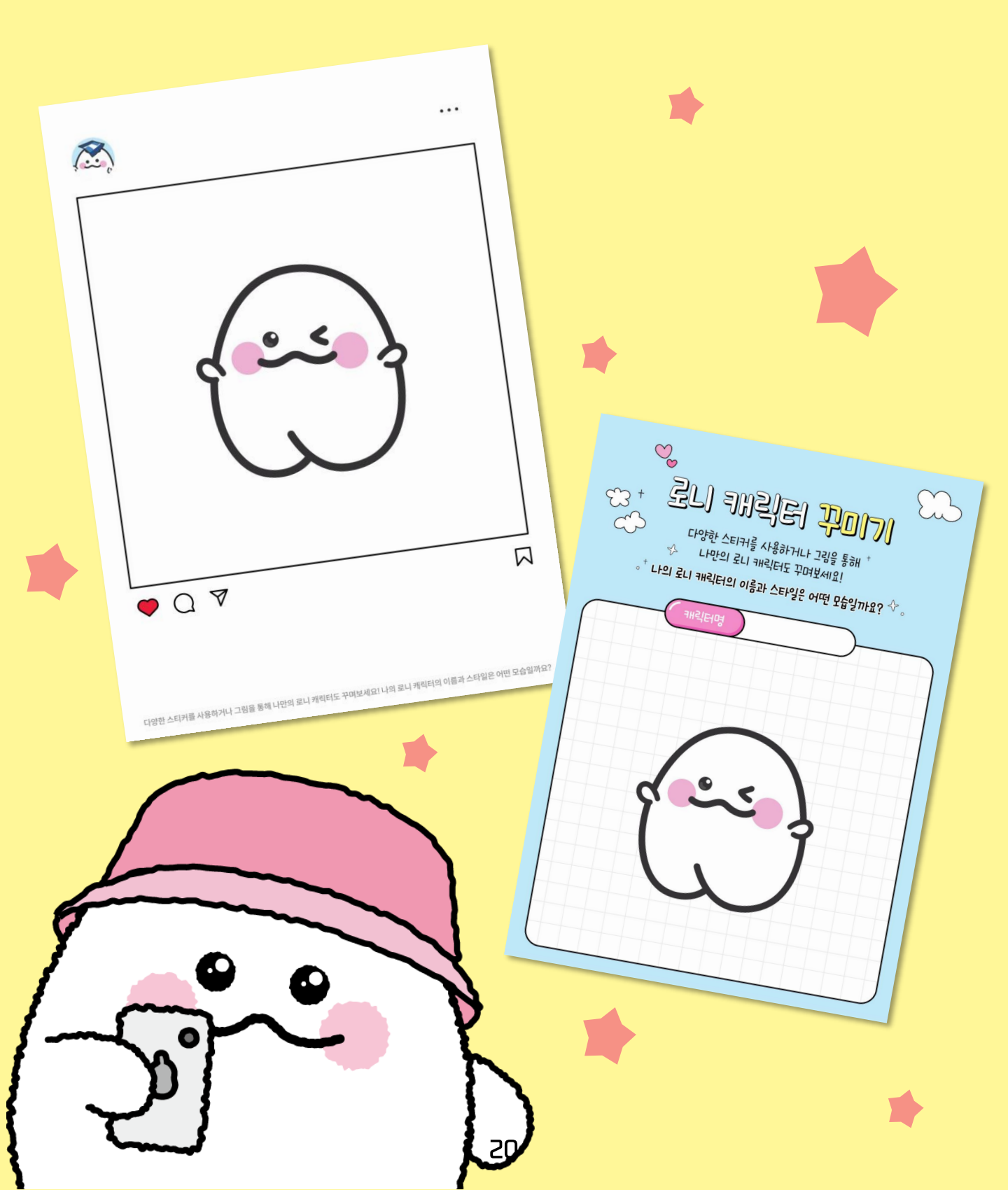

# 스티커나 그림을 그려/H 하나 뿐인 로니를 만들어보/세요!

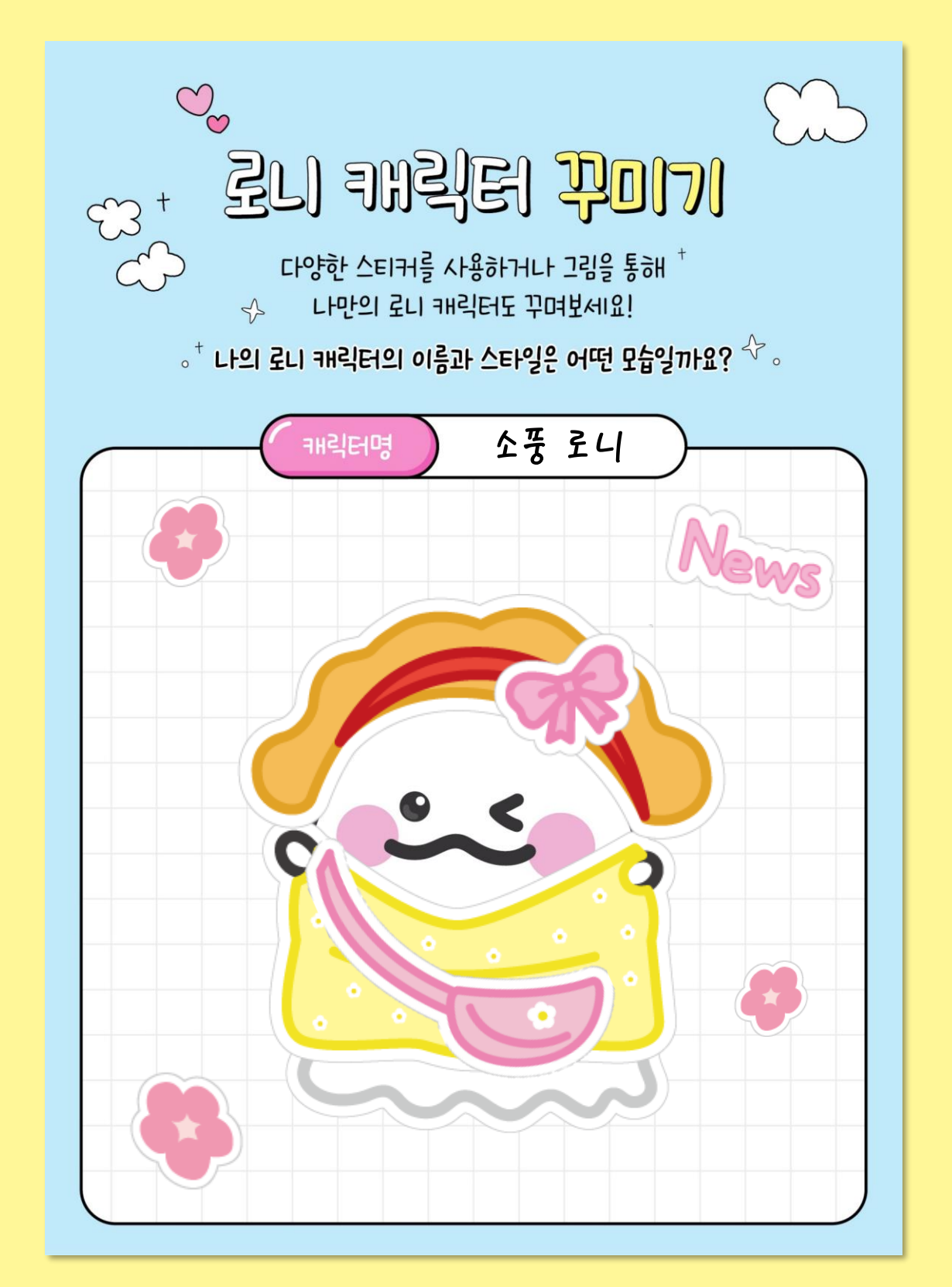

# SNS처럼 예쁘게 꾸며보는 건 어때요? 캐릭터를 오개하고 해/I태그도 달아보/세요!

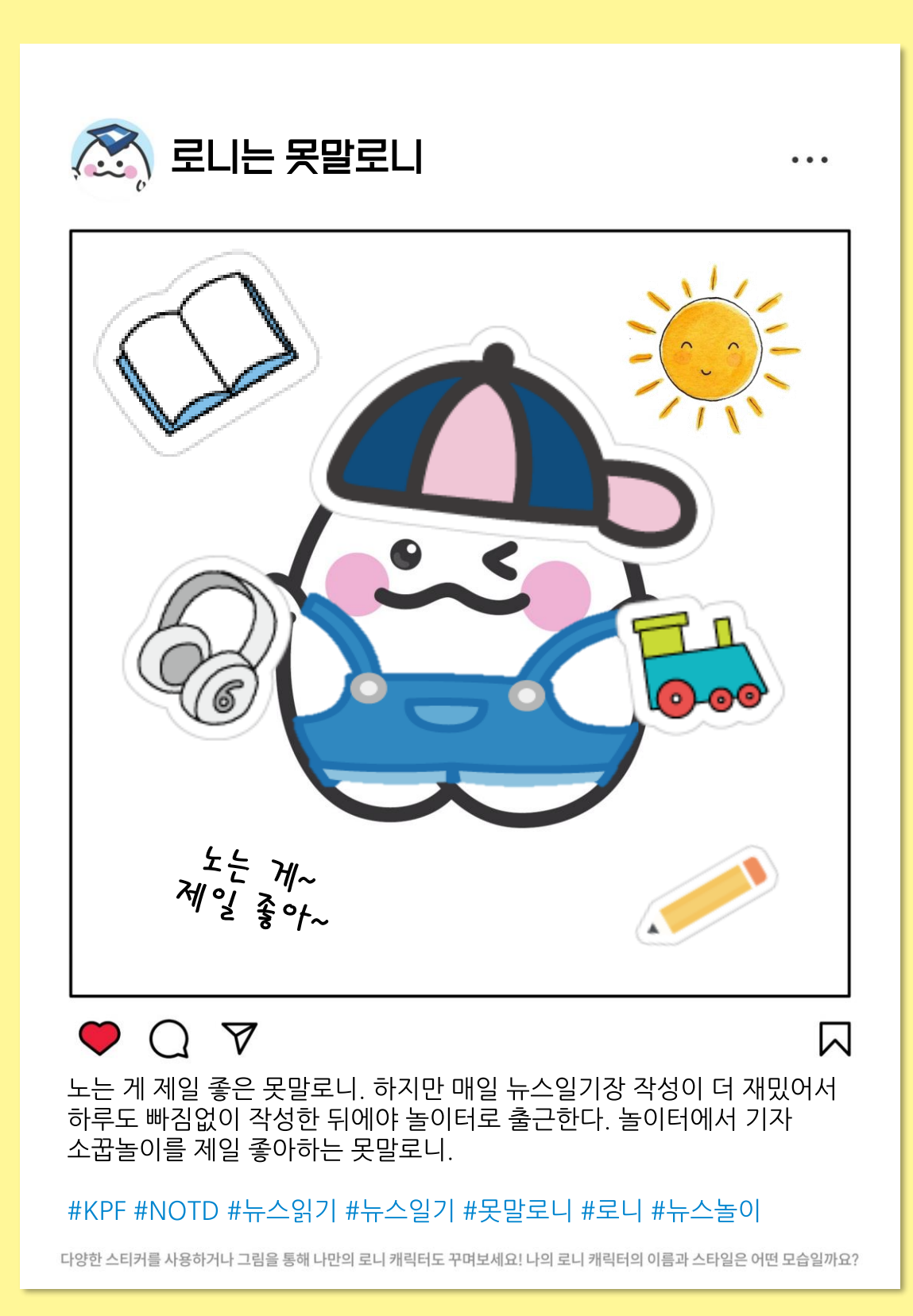

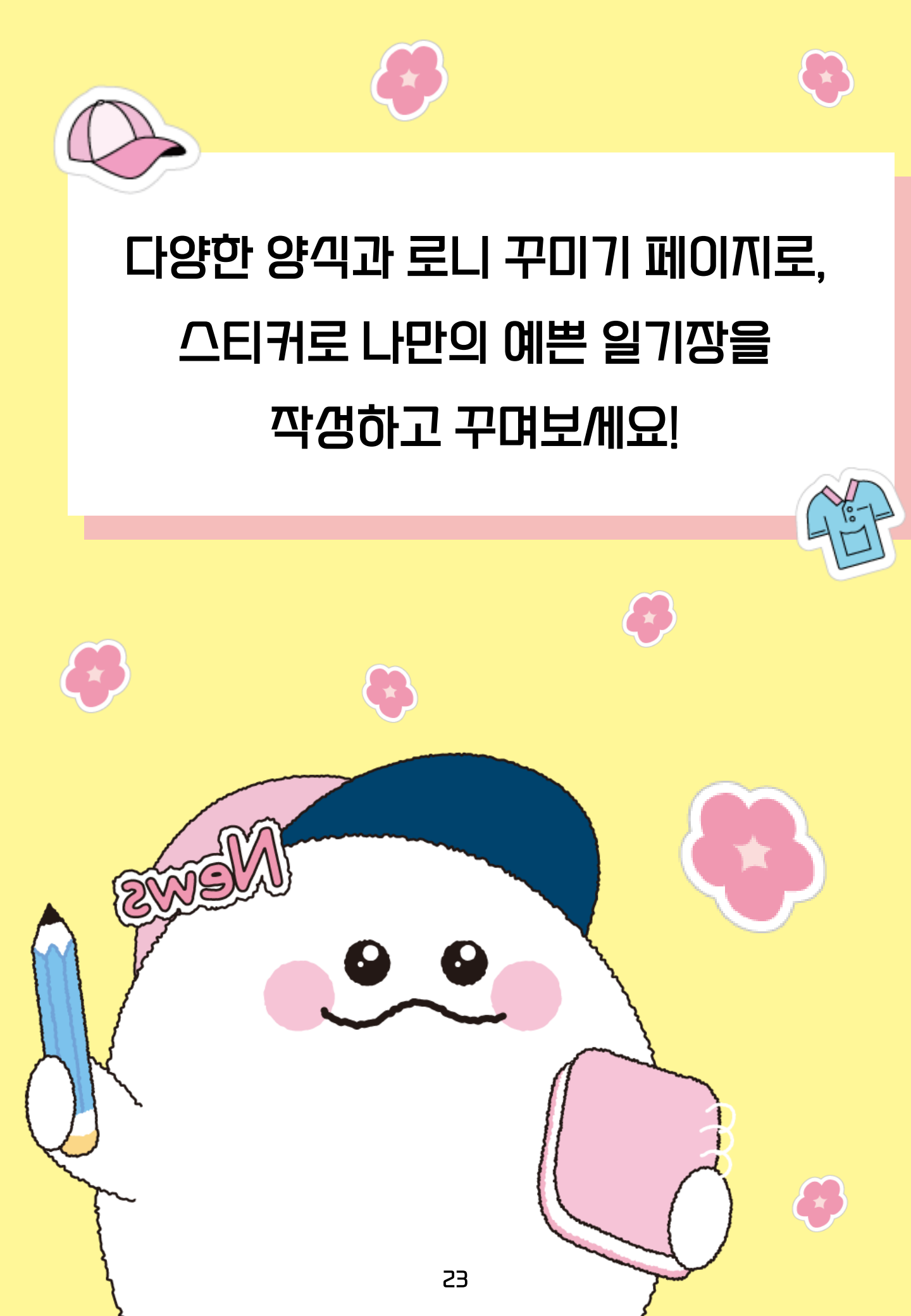

# 뉴스 기/가를 읽으며 모르는 단어가 있나요? 단어장으로 정리해보면 어때요?!

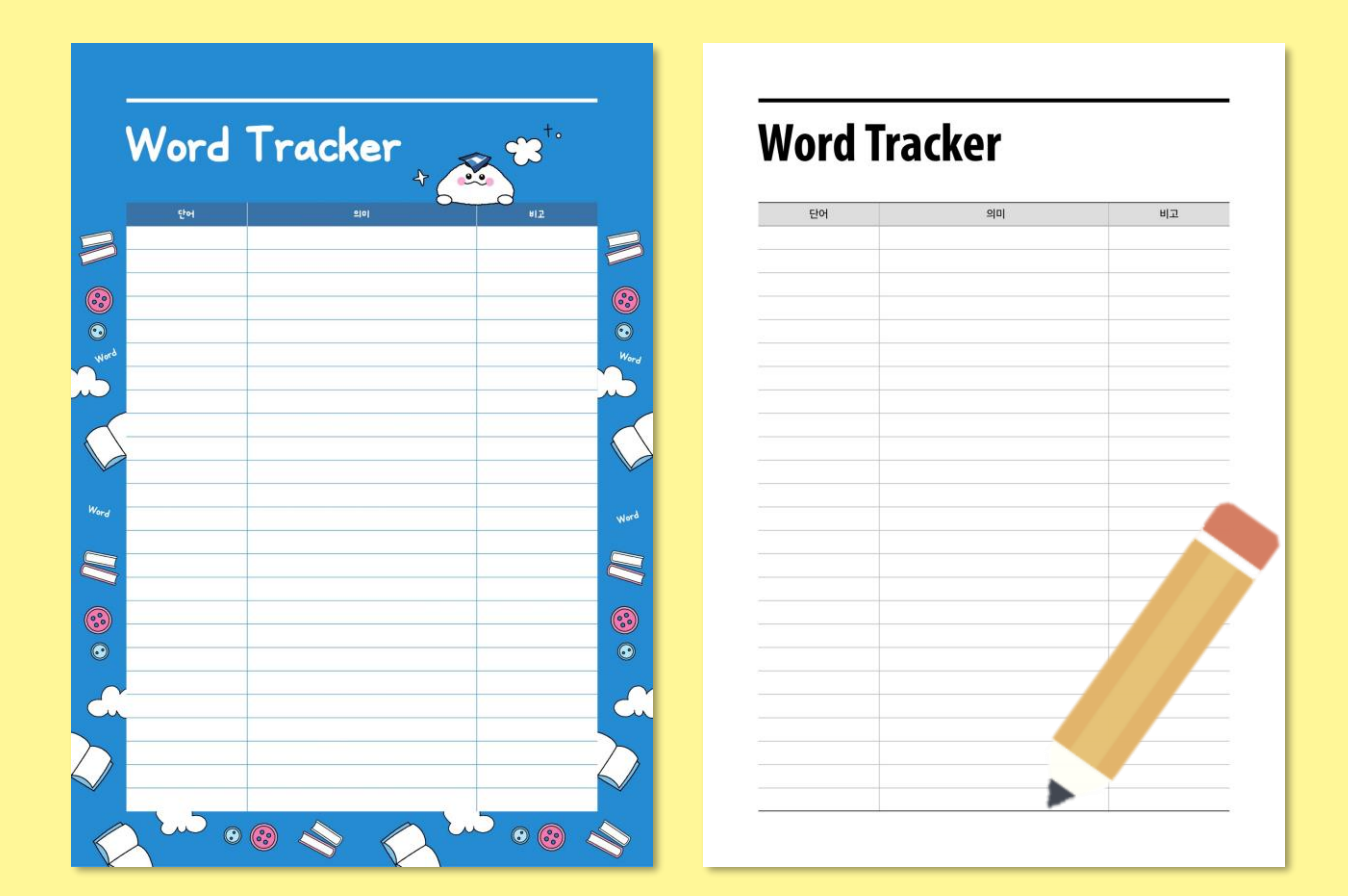

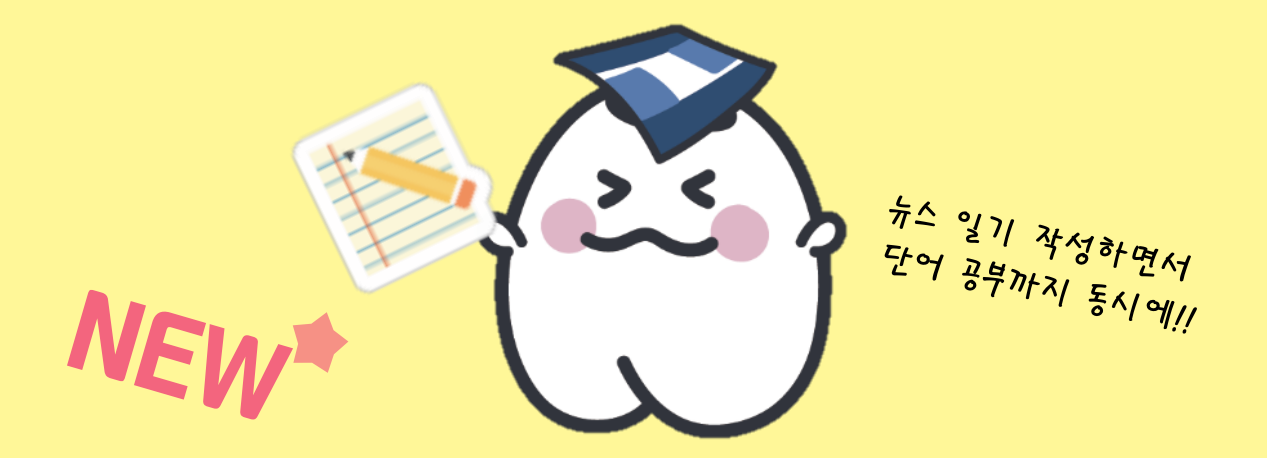

# ·월단위 플래너를 /\\용해보/\\요! 꾸준히 뉴스일기를 작생할 수 있게 체계적으로 도와줄 거예요!

| MONDAY | TUESDAY | WEDNESDAY | THURSDAY | FRIDAY | SATURDAY | SUNDAY | TO DO  | 1   |
|--------|---------|-----------|----------|--------|----------|--------|--------|-----|
|        |         |           |          |        |          |        | 0      | -   |
|        |         |           |          |        |          | -      | 0      |     |
|        | -       |           |          | -      |          | =      | 0<br>0 | -   |
|        |         |           |          |        |          | =      | GOALS  | 6   |
|        |         |           |          |        |          |        | 0      | - < |
|        | -       |           |          |        |          | -      | 0      |     |

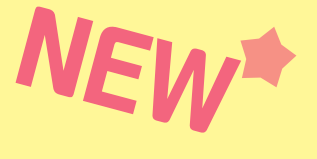

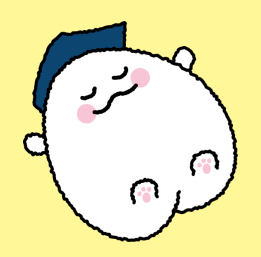

| Week | y Plan        | WEDNESDAY | THURSDAY | FRIDAY | SATURDAY |
|------|---------------|-----------|----------|--------|----------|
|      |               |           |          |        |          |
|      |               |           |          |        | SUNDAY   |
|      |               |           |          |        |          |
|      | Don't forget: |           |          | Note:  | 2        |
| 0    |               |           |          | (      | , ~ b    |
| 0    |               |           |          | (      | 20/      |

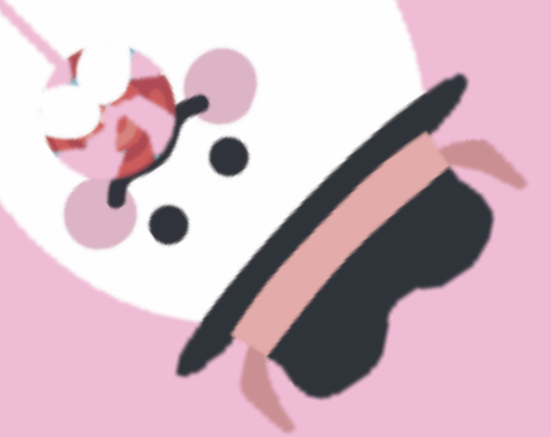

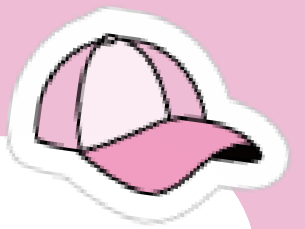

# 이렇게 내가 원하는 대로 뉴스일기장을 작생하면 어떤 모습이 될까요?

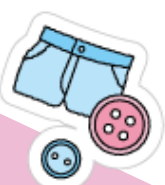

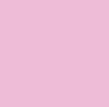

26

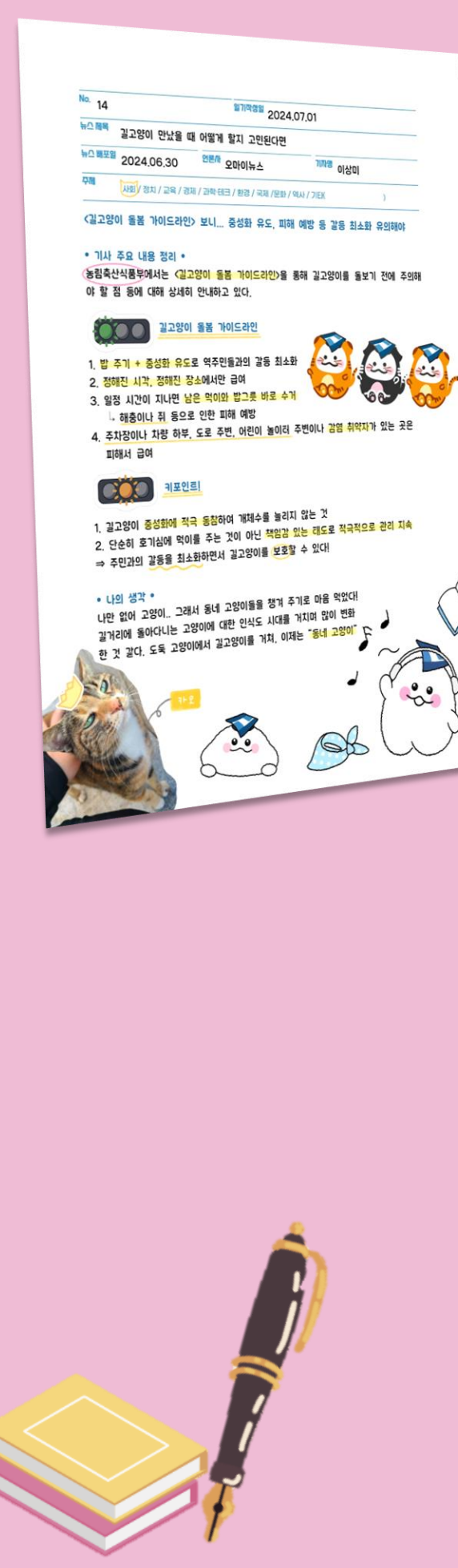

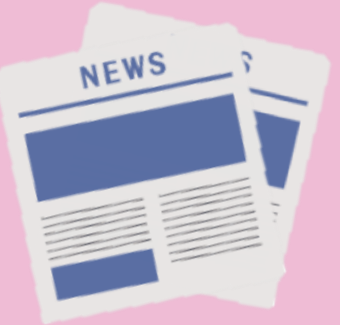

# Na 23 표가적으로 2024.08.02 Na 84 [26동]78/08-72 안 공난CT-사용 정지 해피머니. 경찰 수사 착수 Na 845 2024.08.01 전문주 머니무데이 개제정 김미루 제외 4/15/73/1.244 / 309 / 204155 / 258 / 748 / 258 / 94/1.725K 3

#### • 기사 주요 내용 정리 •

1

C

이른바 '김문위에프 장산 지연 시감'(디에프 사감)에 따라 사실상 사용이 정지된 해피머니 상용권 발행사에 대해 경찰이 수사에 나섰다. 서울 강남경찰서는 사기 혐의로 해피머니 아이엔씨(대표 류송선)에 대한 사기혐의 고소장을 다수 접수했다고 1일 밝혔다. 000

(° •)

♡ 대한학심자사도 올해 한혈자 기념품으로 구매한 해피미니 상품권이 73만여매로 약 33억원 규모안데 이 중 상당수가 사용이 정지된 것으로 알려졌다. 직심자사 관계자는 "지난주 해피 머니 측에 관련 결제 중단에 따른 보상 동과 관련한 내용중명을 보냈다"며 "현재 구체적인 함적 조치를 검토 중"이라고 밝혔다.

해피아니 상품권은 리온과 위에프 등 규현 '개열 이귀어스에서 7% 이상 높은 확인을로 판 해했다. 정산 지면 시대 이후 지난달 25일부리 대부분 온·오프라인 개명점은 해피머니를 사용한 결제를 치단했다.

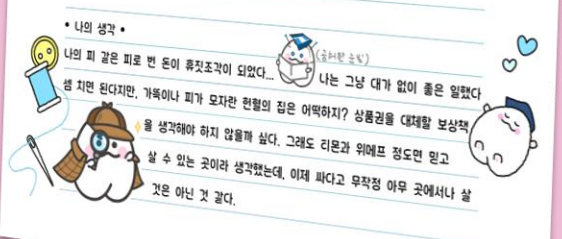

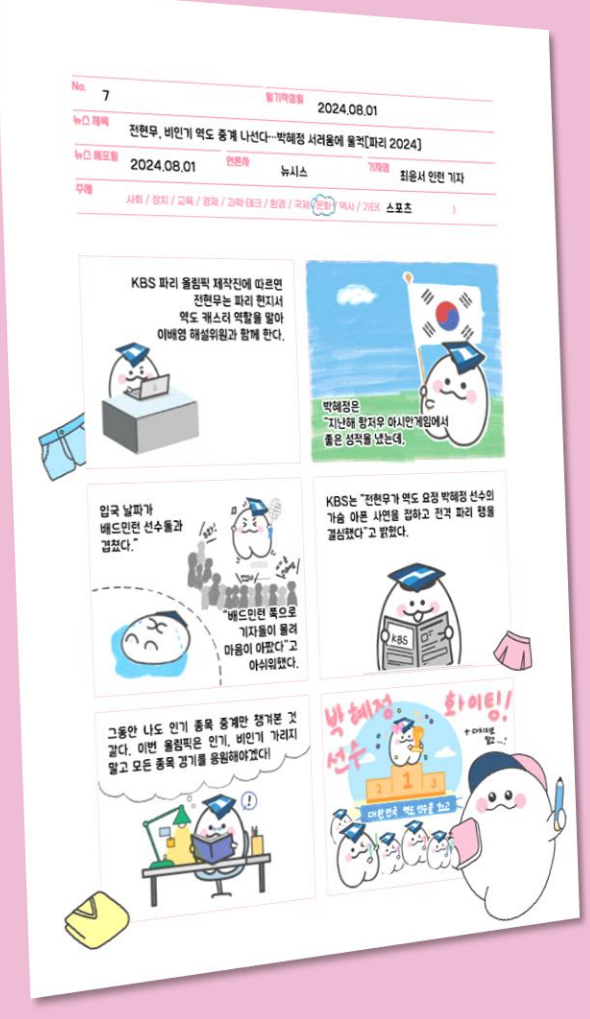

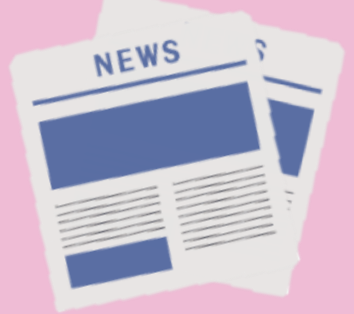

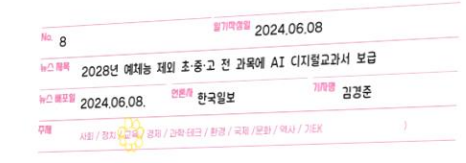

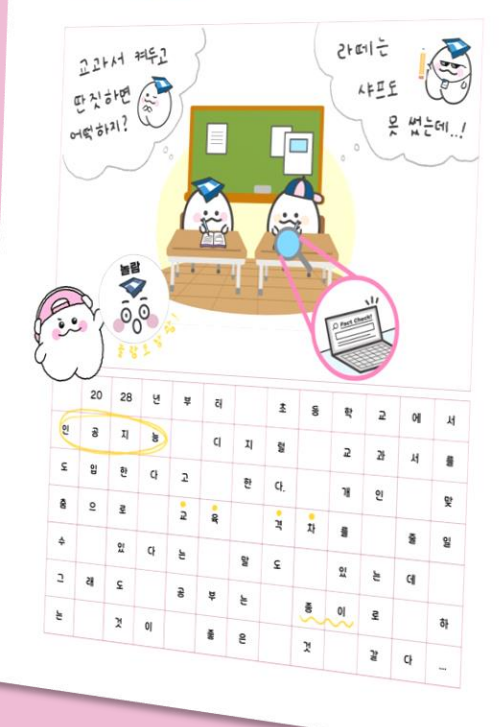

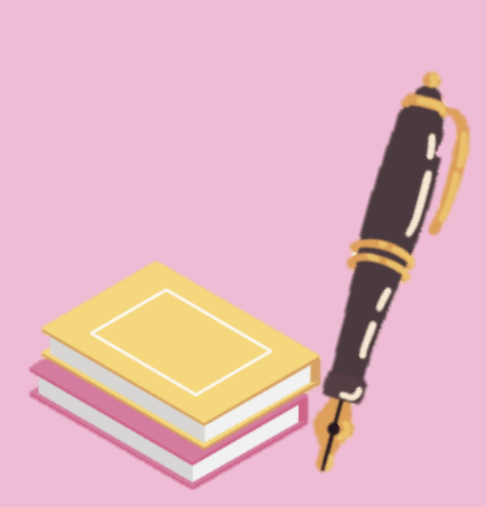

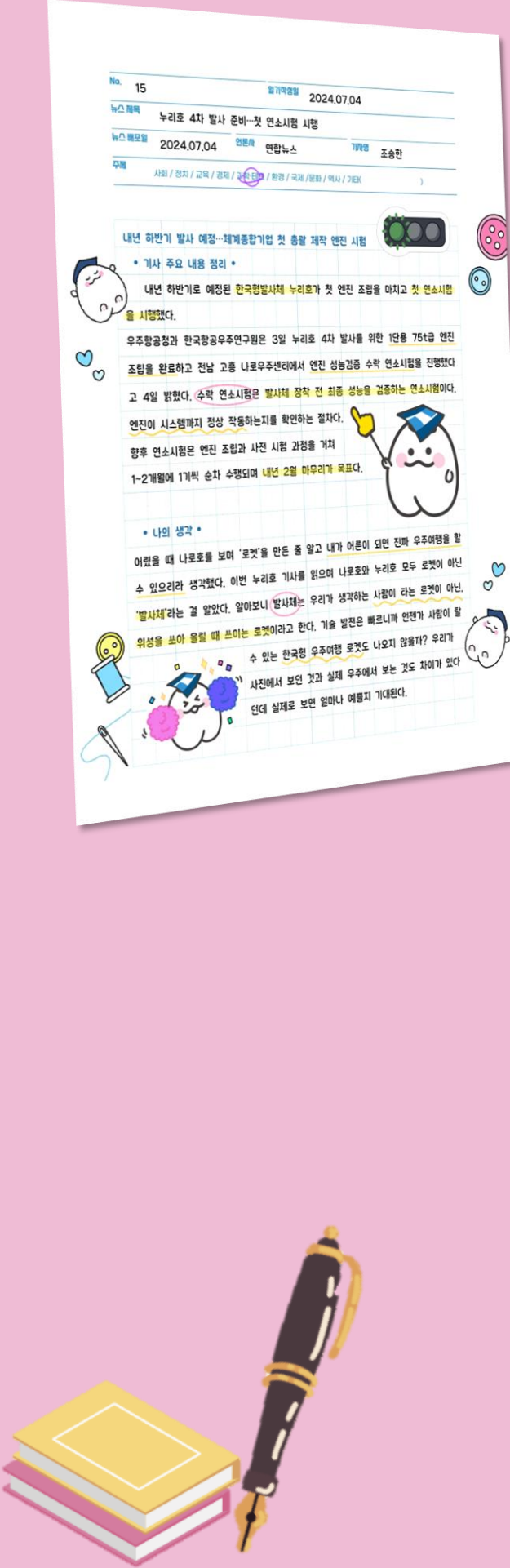

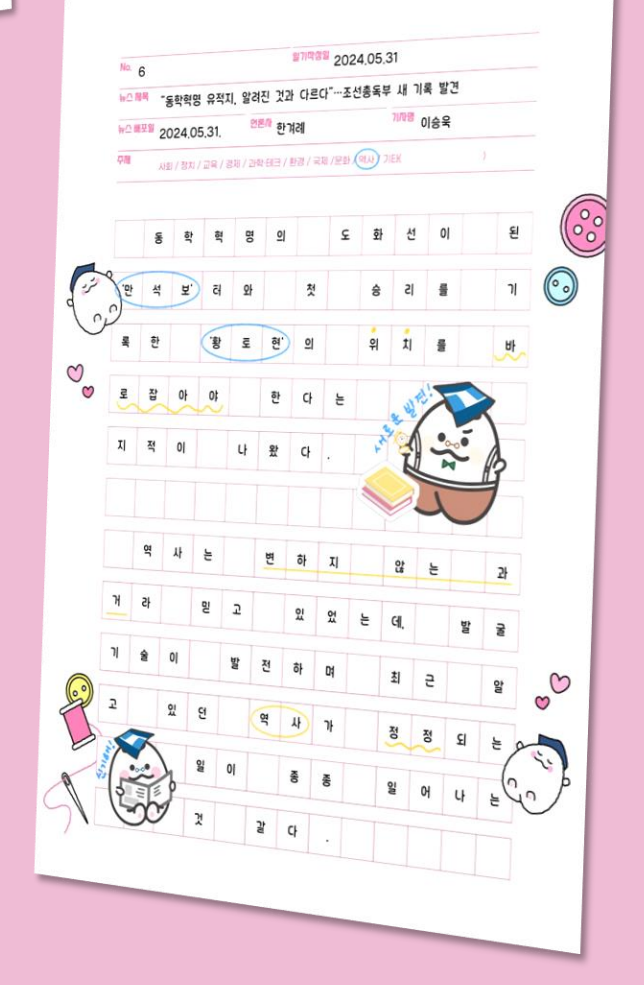

NEWS

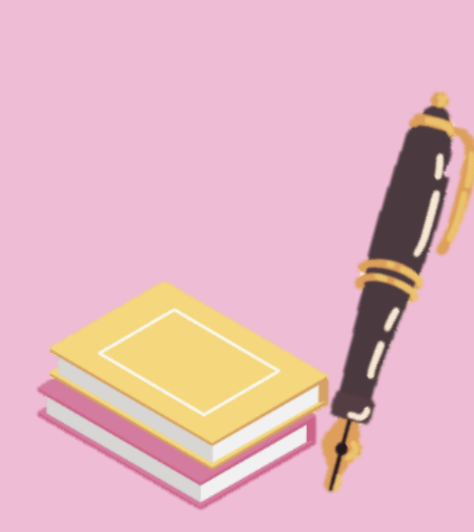

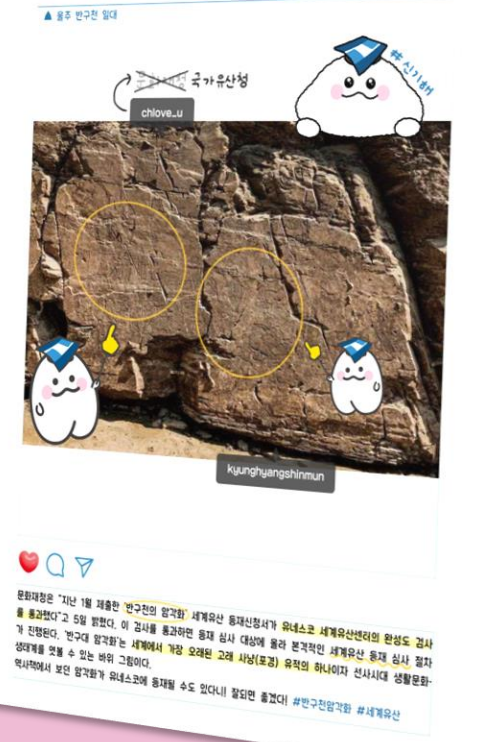

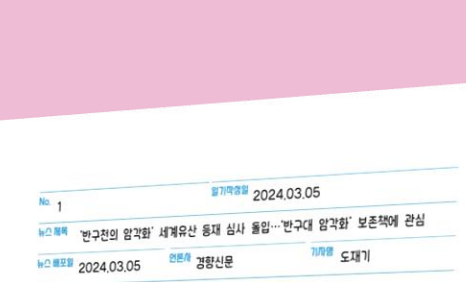

무례 사회 / 정치 / 교육 / 경제 / 과학 테크 / 환경 / 국제 /문화 ≁역사 / 기EK

이전에 '이제 지구온난화를 얘기할 때 복극공을 선두에 내려올 게 아니다. 우리 상영들이 유지 유기를 얘기해야 한다.'라는 말을 본 적이 있었다. 아무리 잘 것을 잃은 북극공을 보여 쥐 봐야 사람들에게 크게 와넣지 않는다는 말인데, 정말 맞는 말 같다. 나름 환경에 관심을 두며 살았다고 자부했지만, 실제 내가 피부로 이상기후를 체관하고 나서야 더 적극적으로

환경 보호에 나서게 됐다. 단순히 '봄인데 당녀'라고 넘게던 것도 식용 문제로 이어지니 정

박한물 한국농촌경제연구원 과일과채관측림장은 "고랭지 채소를 키우던 강원도로 사과 같은 가는 는 는 이는 이 가는 다 온 사용에게는 가 모아 세구를 가 다 아프로 사회 등은 과일 재배지가 북상하면서 국내 농작을 재배지도가 변하고 있다"며 "봄-가을철 우박이나 집 중호우 같은 이상기후 현상이 심해져 농업의 예측 불가능성을 키우고 있다고 말했다.

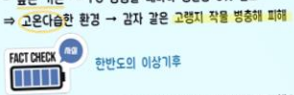

신이 확 드는 기분이다. 지구야 미안해...

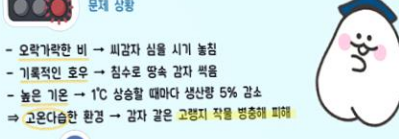

F

• 기사 주요 내용 정리 •

문제 상황

No. 4

[현장] 고랭지 작물까지 덮친 지구 온난화

사회 / 정치 / 교육 / 경제 / 과학 태크 📢 / 국제 /문화 / 역사 / 기타

꾸례

₩스페텍 감자도 위험하다…"씨감자 못 심은 3월은 처음"

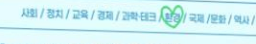

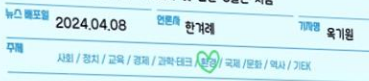

월개약생월 2024.04.09

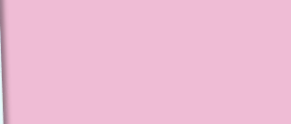

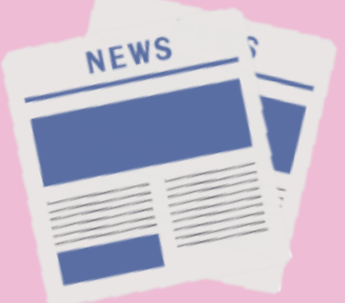

### 일기장 표지 3종으로 다양하니까 더욱 예쁜 일기장이 될거야!!

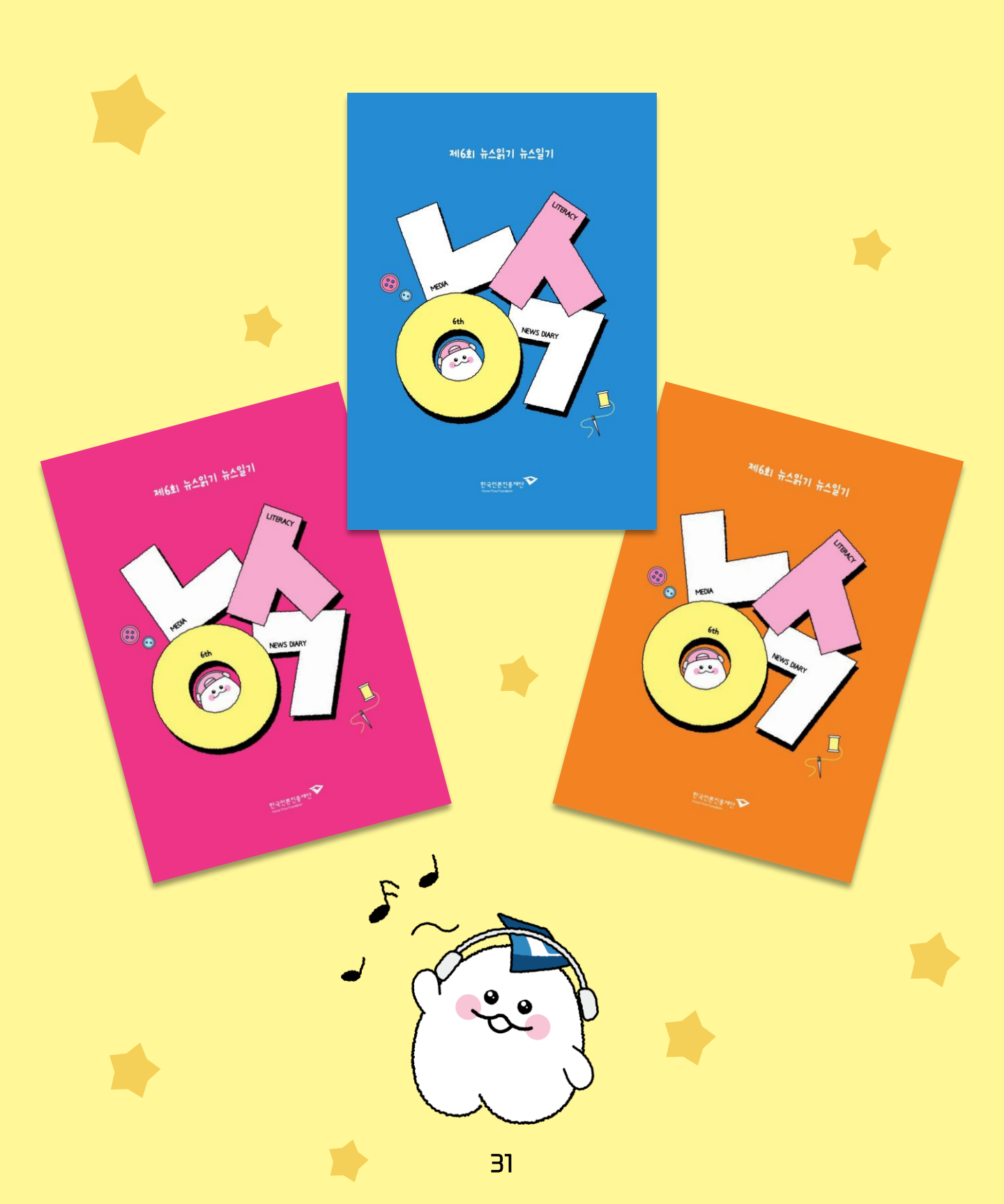

# 잘 쓰고 싶어요! 제 6회 뉴스일기장은 어떻게 작성하면 될까요?

# 어렵지 않아! 내가 알려 줄게!

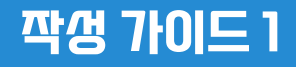

# 뉴스일기 작생방법 3단계

뉴스를 뉴스제목, 뉴스발행일, 언론사, 기자명까지 명확하게 출처를 기록합니다.

# 2

뉴스를 읽고 기사의 내용을 요약합니다. 뉴스를 그대로 쓰는 것이 아니라 자신이 이해한 내용으로 다시 적어보며 기사의 핵심내용이나 용어를 메모합니다.

#### 뉴스를 읽은 후 느낌과 자신의 소감을 기록합니다.

뉴스를 읽고 기분이 좋아졌는지, 나빠졌는지,

스스로의 감정을 기록합니다.

가끔은 시나 그림, 사진자료를 통해 표현합니다.

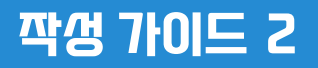

# 다양한 뉴스일기 작생하기

뉴스일기는 다양한 방식으로 작성될 수 있습니다. 때로는 그림, 시, 편지 등으로 뉴스를 읽은 후 생각과 소감에 대해 자유롭게 표현해보세요.

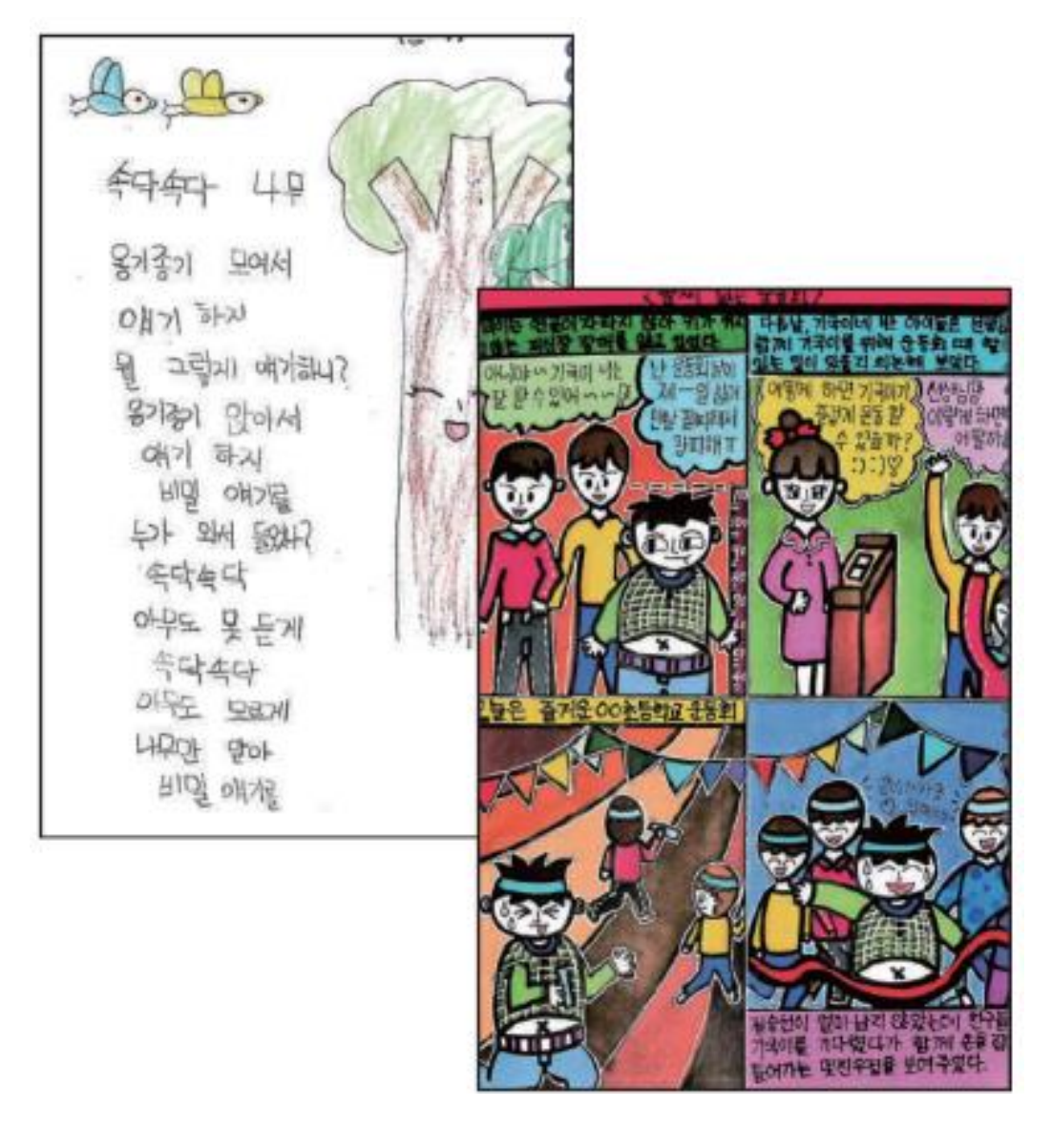

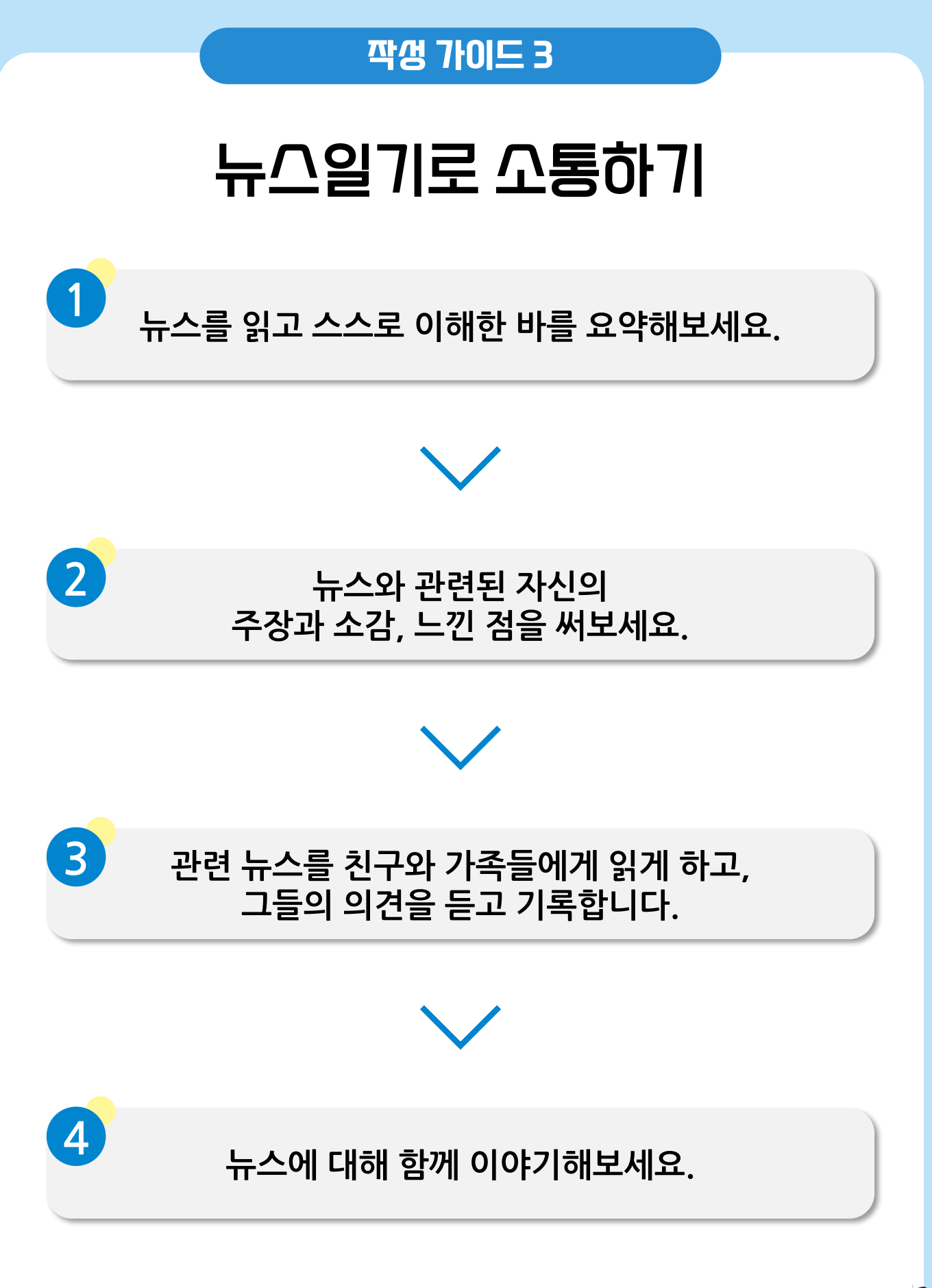

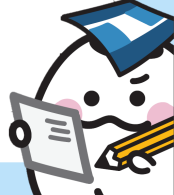

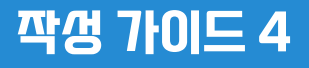

# 비판적 /가고로 접근하기

#### 난 <mark>유튜브나 인터넷</mark>이 추천해주는 뉴스만 봐! 얼마나 편한데

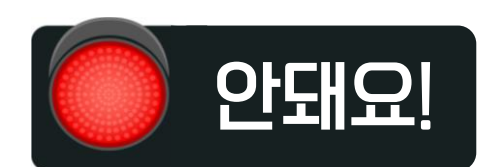

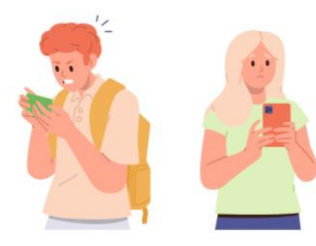

온라인에서 추천해주는 뉴스를 보는 것은 편리하고 좋지만, 나의 성격과 취향에 맞는 뉴스만 골라서 접하게 되어 생각이 좁아질 수 있습니다.

TIP. 다양한 매체와 분야의 뉴스를 보며 시야를 넓히는 것을 추천합니다.

대박! 빨리 이 뉴스 친구들한테 공유해야겠다

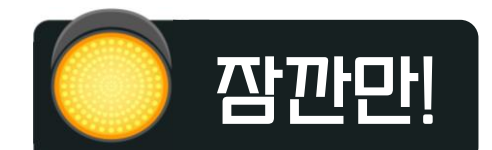

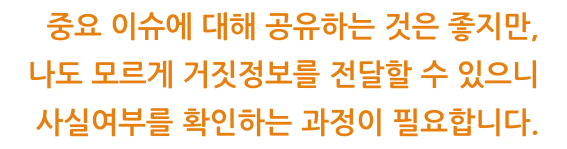

TIP, 같은 주제를 다룬 여러 언론사의 뉴스를 확인하거나, 정보를 추가로 찾아보세요!

#### 이 71/I)에 대해 난 의견이 다른데, 솔찍히 말해도 될까?

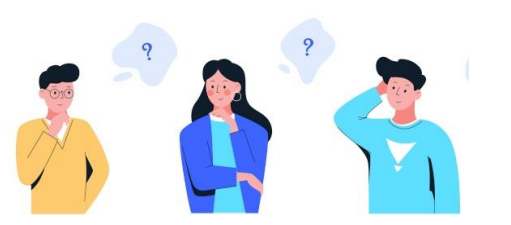

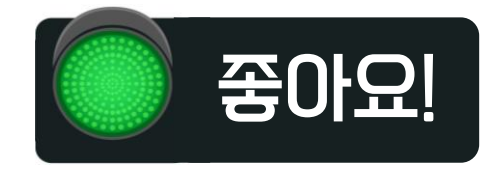

뉴스 내용을 있는 그대로 받아들이면 다양한 의견을 나눌 수 없습니다.

TIP. 친구 또는 가족과 다양한 의견을 공유하고 표현해보는 것이 어떨까요? 주제에 대해 이해하는 폭이 넓어지고 뉴스를 더욱 분별력 있게 활용하는 힘이 생긴답니다.

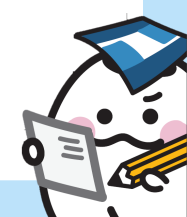

#### 깍갱 가이드 5

# 허위꼬깍정보 구분하기

뉴스는 진실을 담고 있어야 해요.

가짜 뉴스는 부정한 목적을 갖고 만들어지며, 잘못된 오해를 만들어낼 수 있습니다. 가짜 뉴스를 구분하는 방법을 알려드릴 테니 따라해 보세요.

#### '허위조작정보' 란?

의도적으로 지어낸 가짜 정보로, 공식적인 표현은 '가짜뉴스 ' 라고도 해요. 허위로 작성한 과장 광고, 확인되지 않은 루머, 유언비어, 거짓 선동 등이 포함되며 오보와는 구별되는 용어입니다. \* 오보 : 어떤 사건이나 소식을 잘못 전하여 알려줌

#### '허위조작정보'로 인해 어떤 일이 벌어질까?

| 조회수 높여서     | 대박!          | 조회수 높여서      |
|-------------|--------------|--------------|
| 돈 벌어야지      | 너, 이 소식 들었어? | 돈 벌어야지       |
|             |              |              |
| 그릇된 의도와 부정한 | 사실 확인을 하지 않은 | 오해와 잘못된 확신이  |
| 목적으로 생산     | 거짓 정보 확산     | 쌓여 애꿎은 피해 발생 |
|             |              |              |

#### '허위조작정보'로 인해 구별하는 방법

#### 뉴스 제목을 확인해 보자

기사나 정보의 제목이 감정을 강하게 건드릴 정도로 자극적이거나 무언가를 선동하는 내용이라면 가짜뉴스일 가능성이 크다.

#### 정보의 출처를 확인해 보자

기사의 내용에 정보 제공자가 분명하지 않거나 정보의 출처를 확인할 수 없다면 가짜뉴스일 확률 UP! 정보 제공자의 신원과 출처가 확인되더라도 내용의 사실 여부 확인이 되지 않거나 검증할 수 없는 개인적인 의견으로 가득한 정보라면 이 또한 허위조작정보일 가능성이 큽니다.

#### 같은 주제를 다른 정보와 비교해 보자

같은 주제의 다른 정보와 비교하면 가짜 뉴스 여부를 쉽게 구별할 수 있다!

#### 깍갱 가이드 6

# 작갱에 필요한 정보 똑똑하게 찾기

뉴스를 읽다 보면 이해할 수 없는 어려운 단어를 종종 발견하게 됩니다. 그리고 일기 작성을 위해 더 많은 정보를 검색하고 싶을 때가 있어요. 이럴 때 활용해 보세요.

내가 읽은 뉴스의 핵심 단어를 선택한다
 적합한 정보를 찾기 위해 다양한 미디어를 활용한다
 찾아낸 정보가 일기를 쓰기 적절한지 판단하며 필요한 핵심만 골라낸다
 활용한 정보는 반드시 출처를 밝힌다

#### STEP 1 검색할 핵심 단어 정하기

정보를 효과적으로 찾기 위해서는 알아내고자 하는 정보의 범위를 정한 후 검색해야 합니다. 예) '교복'과 관련된 정보 탐색 시 '교복의 역사', '교복의 필요성', 등을 핵심 단어로 정한 후 검색

 STEP 2
 다양한 미디어를 활용하여 정보 찾기

 Q

 포털 및

 고열

 플랫폼

 용영상

 인문
 월레비면

 방리비면

 바라// 전문

#### STEP 3 뉴스 작생에 필요한 핵심 정보 추리기

일기에 얼마나 부합한 정보인지 판단 후, 이를 활용하여 일기를 작성합니다.

#### STEP 4 출처 표///하기

뉴스를 쓸 때 활용한 정보는 출처를 반드시 밝혀야 합니다. 아래에 표시한 예시를 참고하여, 사용한 정보의 종류에 따라 출처를 명확하게 표기하세요.

38

| 오프라인 기사 | 김미디. (2024.1.1). 새로운 미디어 세상이 열린다. 미디신문, p.A18                                       |  |
|---------|-------------------------------------------------------------------------------------|--|
| 온라인 기사  | 김미디. (2024.1.1), 열두 살 김미래 "미디어로 세상을 읽어요",<br>미디어일보. http://news.media.com/3/a 에서 검색 |  |

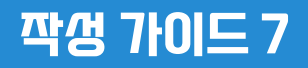

# 저작권 지키기

뉴스일기를 작성할 때, 저작권은 매우 중요해요! 저작권에 대해 함께 알아보고 출처를 명확하게 밝히며 뉴스일기를 작성해보세요!

현실 세계와 마찬가지로 미디어 세상에서도 서로 지켜야 하는 약속이 있습니다. 미디어에 게시된 글이나 사진은 순식간에 퍼져 나갈 수 있고, 의도치 않게 사생활을 침해할 수 있으므로 주의해야 합니다. 여러분이 오늘 하루 미디어 세상에서 보고 들은 '타인'의 이야기는 얼마나 되나요? 나도 모르게 타인의 이야기를 전한 적은 없나요?

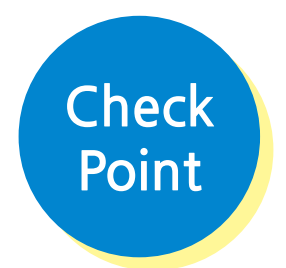

| 1 | 불법 다운로드 /ト이트에/ዝ 영화나 음원을 내려 받은 적이 있다.         | 0 | × |
|---|----------------------------------------------|---|---|
| Ζ | 인터넷에게 검색한 내용을 출처를 밝히지 않고 과제에 인용한 적이 있다.      | 0 | × |
| З | 개인 블로그나 인터넷 카페 등에게 무단으로 재배포되는 개체를 사용한 적이 있다. | 0 | × |
| 4 | 포털 /ト이트에/l 찾은 /ト진을 저작권자의 동의 없이 /ト용한 적이 있다.   | 0 | × |
| 5 | 친구의 얼굴이 나온 /바핀을 친구의 허락 없이 오걜 미디어에 올린 적이 있다.  | 0 | × |
| 6 | 배경 음악을 무단으로 삽입해 영상을 만든 적이 있다.                | 0 | × |

소설, 영화, 사진, 음악 등의 저작물에는 그것을 창작한 사람의 아이디어와 노력이 담겨있습니다. 다른 사람의 저작물을 허락없이 공유하거나 변형하는 것은 창작자의 노력을 무시하는 행동이므로 주의해야 하며, 타인의 저작권을 지킬 수 있도록 노력하는 자세가 필요합니다.

#### 깍갱 가이드 8

# 팩트체크로 진실을 밝히기

최근 미디어 환경이 급변하며 누구나 정보를 생산하고 언제 어디서나 뉴스를 소비할 수 있게 되었습니다. 그 과정에서 충분히 검증되지 않은 기사가 생성되고, 허위조작정보가 유통되는 사례 또한 많아졌기에 뉴스를 읽을 때는 꼼꼼한 팩트체크가 필요합니다.

|   | 뉴스를 읽다 보면 뉴스 안에서 궁금한 점이 계속 등장합니<br>그 궁금한 점을 질문으로 만들어 보세요.<br>보다 빨리, 보다 쉽게 진실에 접근할 수 있어요. | 다.                          |
|---|------------------------------------------------------------------------------------------|-----------------------------|
|   | heck 다음 문제의 빈칸을 채워 팩트 체크 리스트를                                                            | 를 완생합/  다                   |
| Ø | <b>를 확인하라</b><br>오래된 뉴스를 다/l 가공한 것인가?                                                    | *정답 : 날째                    |
|   | 을 확인하라                                                                                   |                             |
|   | 관심을 끌기 위한 제목은 아닌가?                                                                       | *껑답 : 제목과 내용                |
|   | 를 확인하라                                                                                   |                             |
| Ø | 뉴스에 활용된 자료의 출처는 명확한가?<br>을 확인하라<br>/사건, /사길에 관한 당/사자의 의견이 쫀재하는가?                         | *정답 : 출처<br>*정답 : 당/\/자의 입장 |
|   | 이 반영되었는지 점검하라                                                                            |                             |
|   | 스스로의 판단에 어떤 영향을 미쳤는가?                                                                    | *정답 : 샌입견                   |
|   | <b>를 파악하라</b><br>뉴스를 통해 누군가 이득을 보는 /가람이 있는가?                                             | *껑답 : 의도                    |
|   | 의 정확생을 확인하라<br>통계 수치상의 오류나 깔못된 부분이 있는가?                                                  | *정답 :수치의 정확성                |
|   | 가 확실한지 확인하라                                                                              |                             |
|   | 뉴스의 논리쩍 결함이 있는가?                                                                         | *정답 : 근거                    |

40

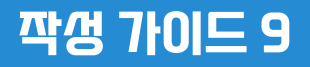

# 관련기/ 찾아보기

하나의 뉴스에 그치지 않고 여러 관련 뉴스를 찾아보세요 뉴스 읽기가 더 재미있어지고, 뉴스 일기는 더욱 풍성해 집니다. 하나의 사건이나 주제에 대한 다양한 관점의 뉴스 읽기도 하나의 방법입니다.

하나의 사건, 사실, 키워드에 관한 인터넷 검색을 통해 다양한 뉴스를 읽습니다. 각각 뉴스의 공통점은 무엇인지, 차이점은 무엇인지 찾아봅니다. 뉴스에서 사실과 의견을 구분해보고, 이에 대한 근거를 찾고 오류가 있는지 검증해봅니다.

| Check!<br>Check!                                      |   |
|-------------------------------------------------------|---|
| 이 뉴스의 발행기관(언론/\r 등)은 어디인가요?                           |   |
| 이 뉴스의 헤드라인에게 강꼬되는 내용은 무엇인가요?                          |   |
| 이 뉴스의 핵심내용이 어떤 관점을 가지고 있는지 혹은 🏾 🗌<br>배제하고 있는지 확인해보아요. | ] |
| 이 뉴그에 포함된 편견이나 고정관념이 있나요?                             |   |
| 뉴스생산자는 왜 이 뉴스를 만들었을까요?                                | ] |
|                                                       |   |

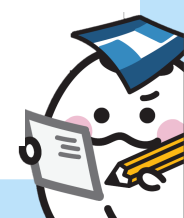

#### 짝생 가이드 10

# 나도 기자가 되어보기

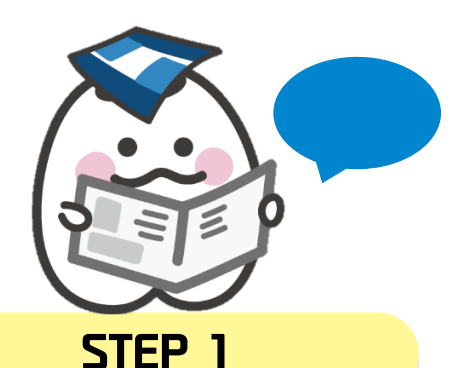

뉴스를 읽은 후, 해당 뉴스와 관련한 기사 정보 등을 파악하여 자기만의 새로운 기사를 작성해 보세요.

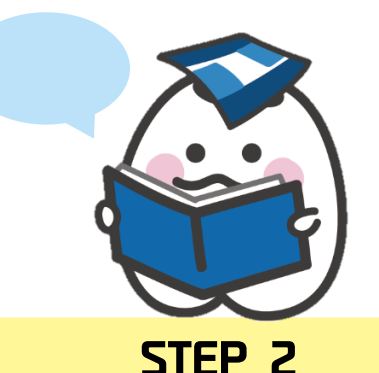

작성한 기사에 오류는 없는지, 잘못된 정보는 없는지 확인한 후 주변 사람들에게 기사를 보여주고 그들의 반응을 기록하세요

#### Check 함께 생각해보며 기짜가 되어보기

 Q1
 어떤 분야의 뉴스를 작성하였나요?

 Q2
 헤드라인은 무엇을 고려하여 작성하였나요?

 Q3
 이 신문이 사람들에게 어떤 영향력을 주었으면 좋겠나요?

 Q4
 좋은 기사란 무엇인가요?

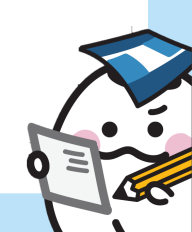

# · 자주 하는 필문

#### 깜깐! 궁금한 게 있다면 여기 먼저 읽어쭈/세요!

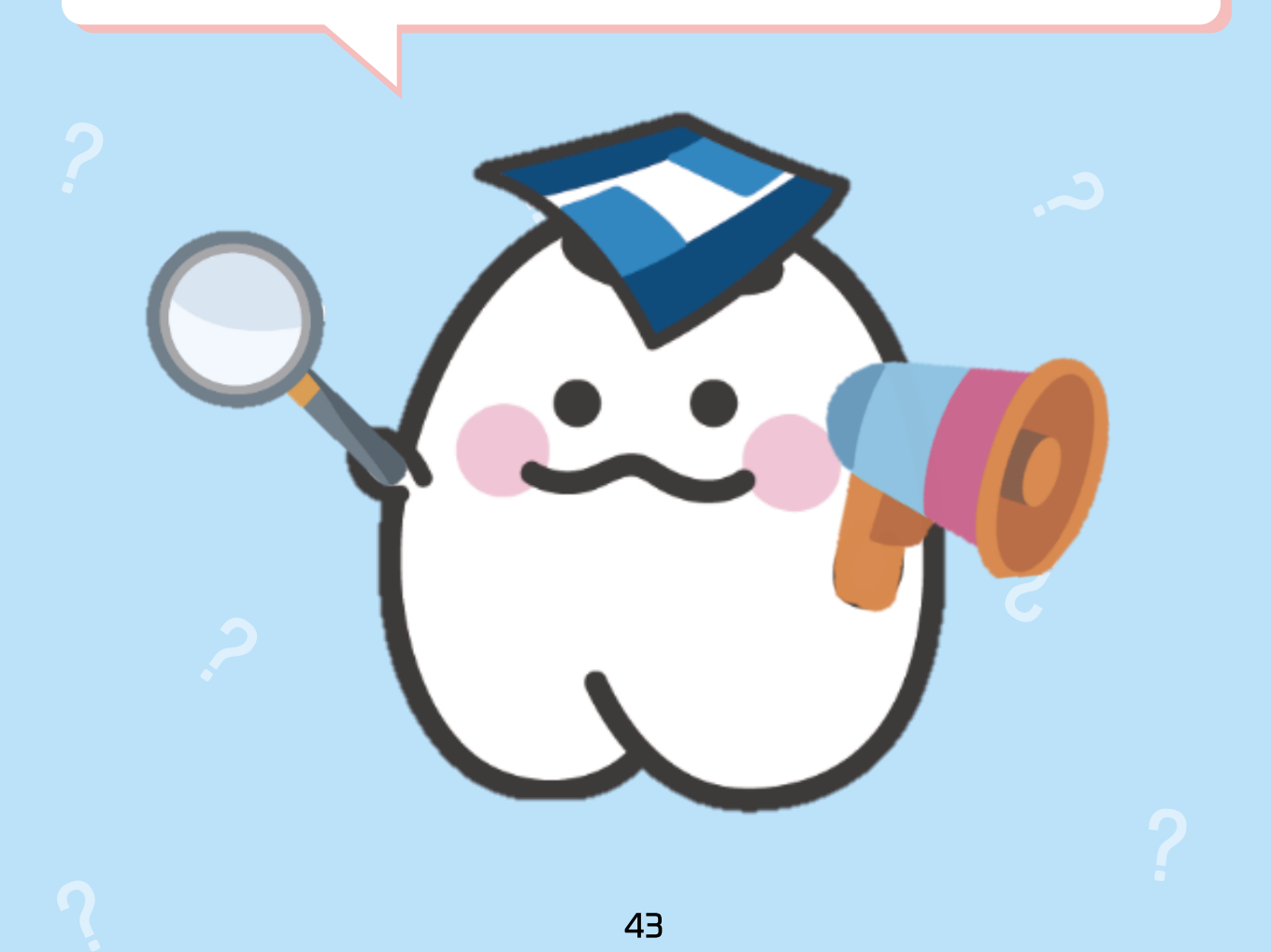

#### Q. 뉴스일기장을 제출하려면 얼마나 깨야 하나요?

A. 제출 기준은 30회 이상입니다.

Q. 정해진 일기장 작생 방식이 있나요?

A. 뉴스일기장은 특정 방식이 정해져 있지 않아, 자유롭게 작성 가능합니다. (그림 그리기, /사진 붙이기 등 자유롭게 창작 활용 가능)

Q. 일기장 양식이 아닌 일반 종이나 공책에 작성해도 되나요?

A. 공모전 홈페이지에게 일기장 양식을 내려 받아 양식에 맞춰 작성 바랍니다.

Q. 뉴스 출처는 반드기 작성해야 하나요?

A. 반드/II 뉴스의 출처를 일기장에 URL또는 QR코드로 명/II하여 주/II요.

# Q. 일기장 규격은 어떻게 되나요? A A4 규격입니다 일기장 출력 /II 참고 바랍니다 ○. 지면(쫑이) 신문 등 오프라인의 경우 출처는 어떻게 쓰나요? A. 언론/N. 긴문 발행일/N를 일기/장에 명/시하여 작생 바랍니다. (예, ㅇㅇ낀문 ㅇ월 ㅇ일짜) Q. 아이패드, 갤럭/II탭 등 태블릿과 컴퓨터로 작성해도 되나요? A. 태블릿과 컴퓨터(노트북)로 작성 가능합니다. ○ 해외 기/까도 읽고 작성해도 되나요?

A. 영어로 된 기/사라면 해외 기/사도 가능합니다. 이 외 다른 언어의 기/사는 불가합니다.

# ○. 읽은 뉴스의 제목을 새로 만들어서 일기장에 새도 되나요? A. 일기장 강단의 제목은 길제 뉴스의 제목으로 작성 바라며, 이 외 직접 변형(또는 창작)한 뉴스 제목은 양식 안에게 자유롭게 작성 바랍니다. Q. 어린이동아, 칼럼, 오피니언, /\\' 실도 읽고 작성해도 되나요? A. 올바른 뉴스 읽기를 생활화 한다는 큰 주제에서 고려하기 때문에 어린이동아, 칼럼, 오피니언, 小걸 등도 가능합니다 이 흑백으로 출력하여 작성해도 되나요? A 컬러와 흑백 출력 모두 가능 합니다. ○. 읽고 쓸 수 있는 뉴스기사 일자 제한이 있을까요?

A. 별도 뉴스기/아에 대한 일자 제한이 없습니다. (1900년대 ~ 최근 뉴스기/아 등 연도 제한 없이 읽고 작성 가능)

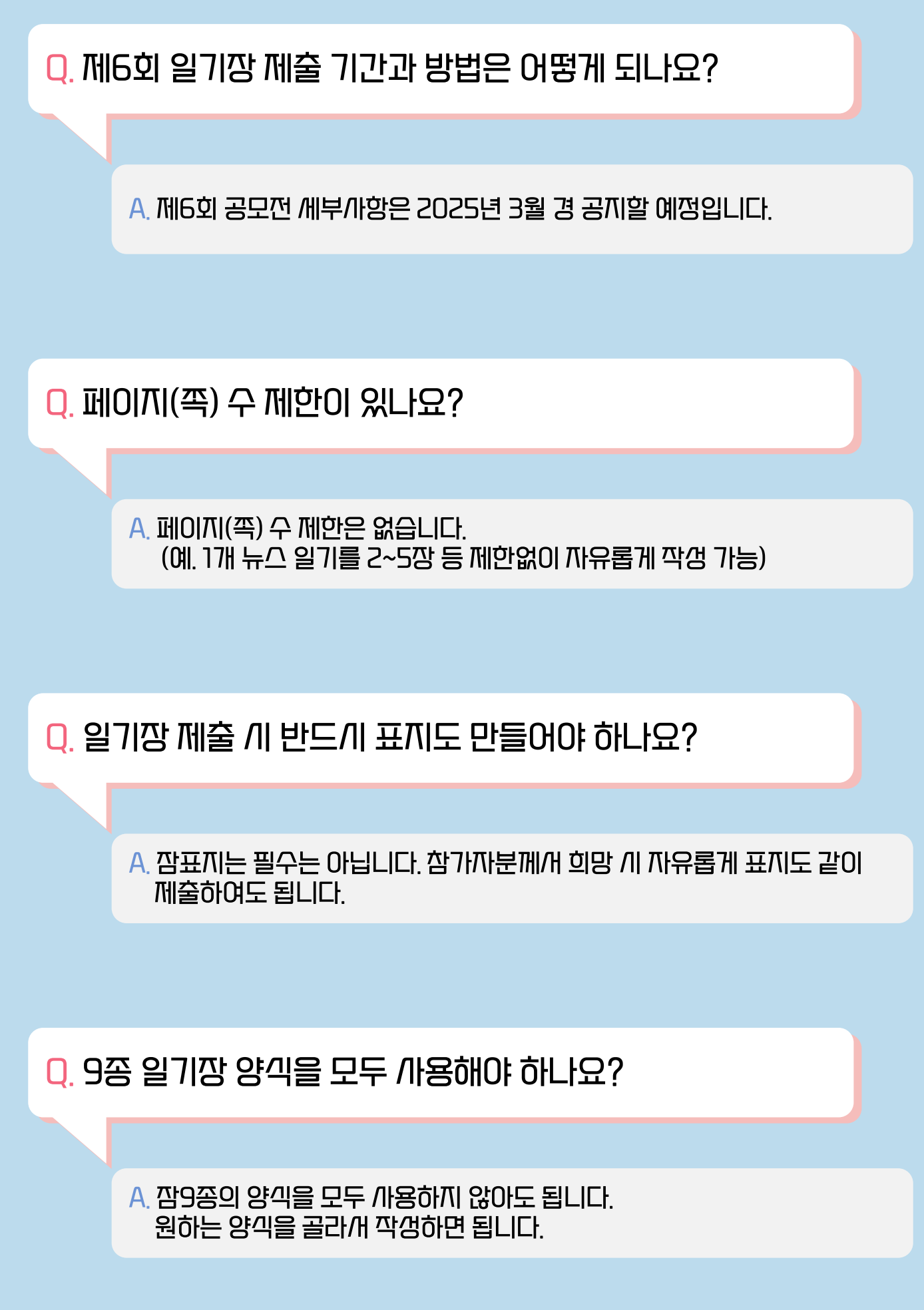

# 수기로 작생한 뉴스일기장은 어떻게 스캔하여 PDF 파일로 만드나요?

#### 어렵지 않아요! 스캔하는 방법 알려 줄게요!

PDF

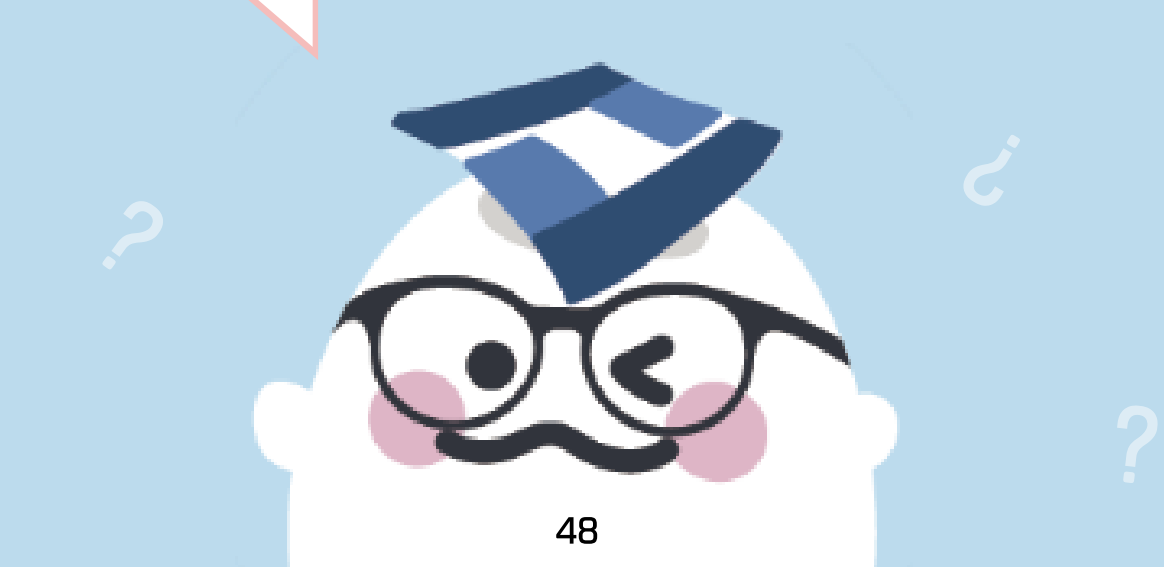

#### 어플리케이션 사용 시

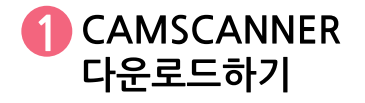

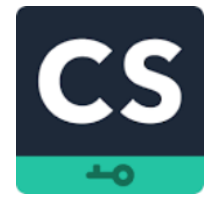

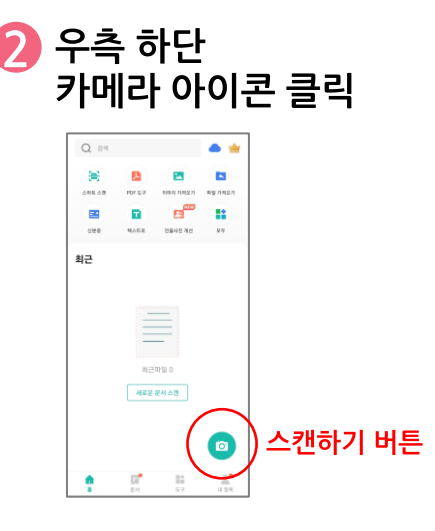

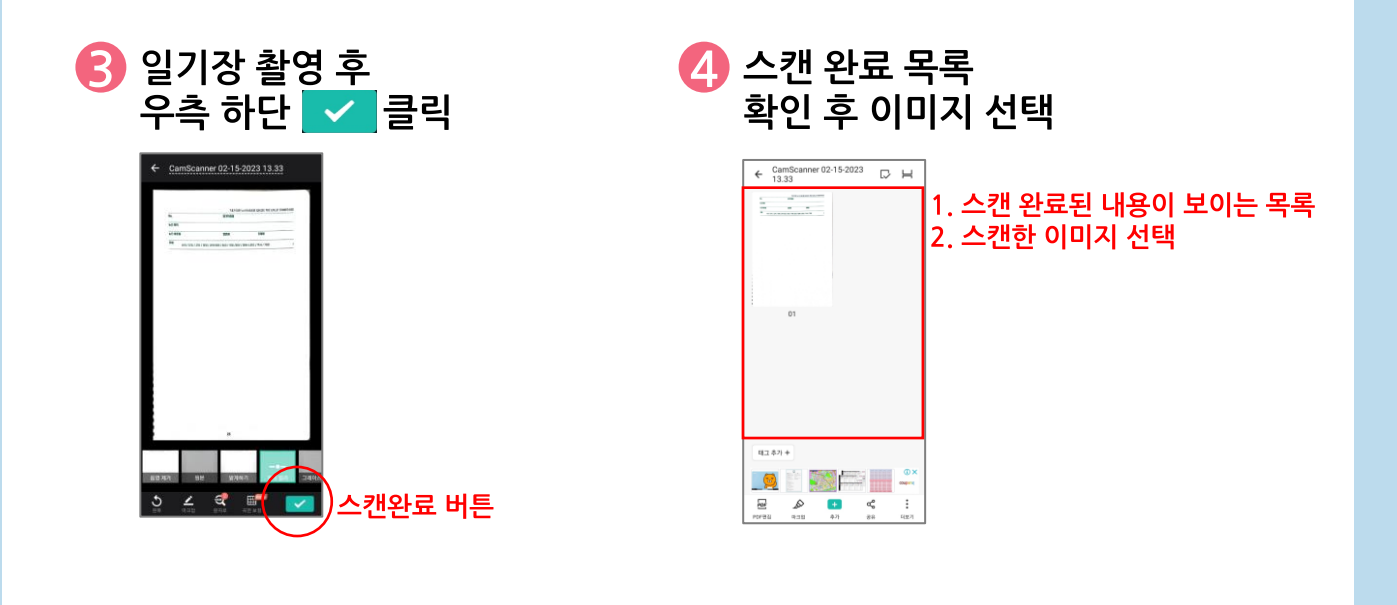

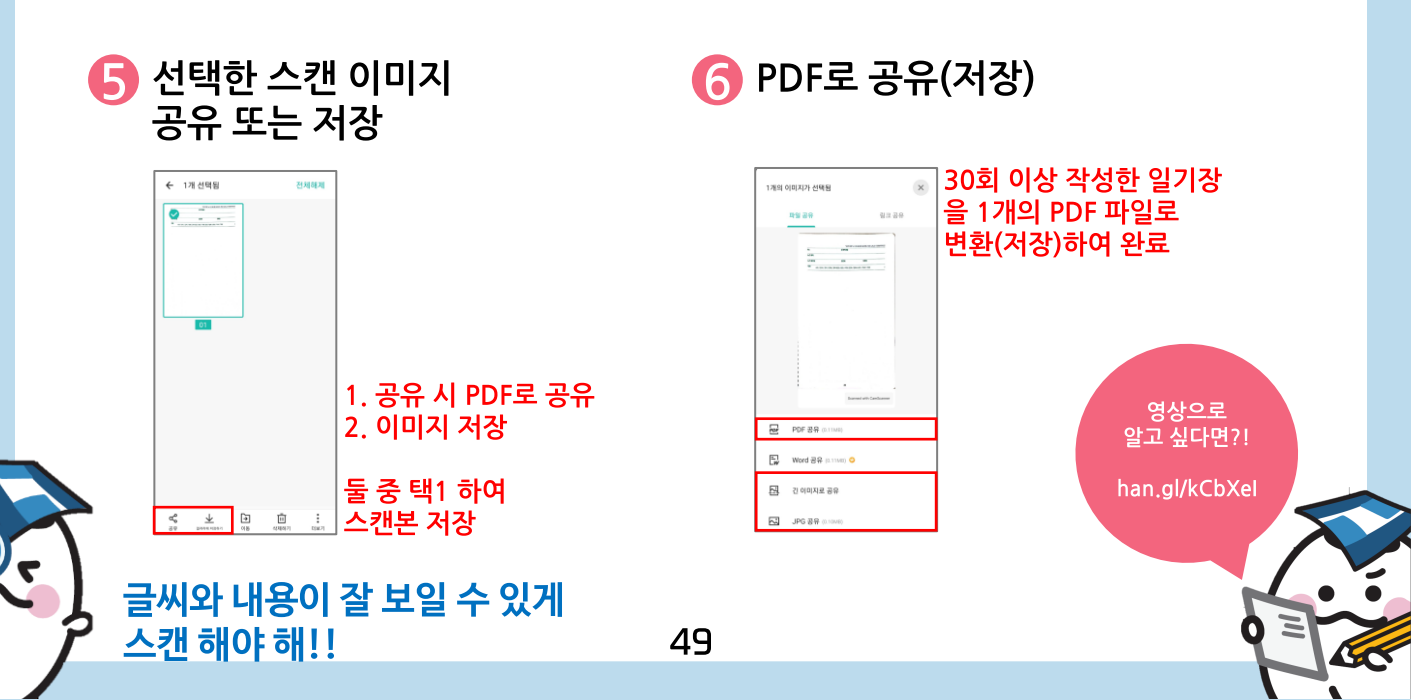

#### PC 및 프린터(복합기) /\\용 /\|

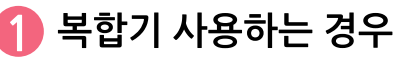

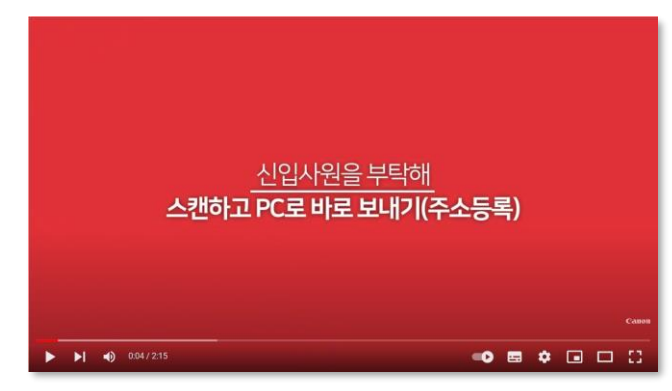

- 매뉴얼 영상 : han.gl/PJMziO
- 학교 또는 사무실 등 공공장소에서
   복합기로 스캔하는 경우 참고

\*출처 : 'CANON KOREA INC.' 유튜브

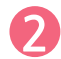

#### 가정용 프린터 사용하는 경우

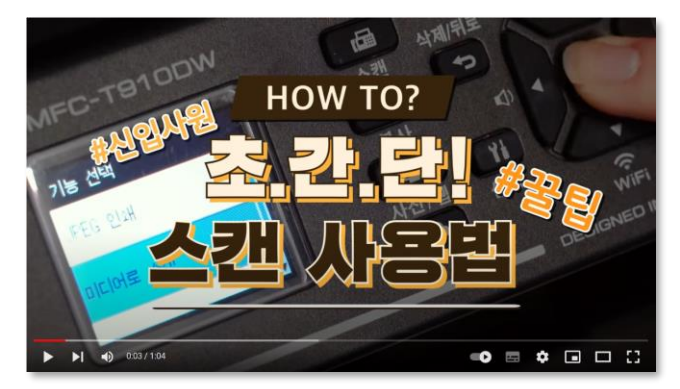

- 매뉴얼 영상 : han.gl/DWuFVa
- 공공장소 외 가정용 프린터로
   스캔하는 경우 참고

\*출처 : 'Brother Korea' 유튜브

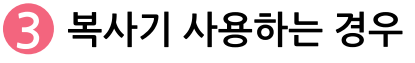

스캔 해야 해!!

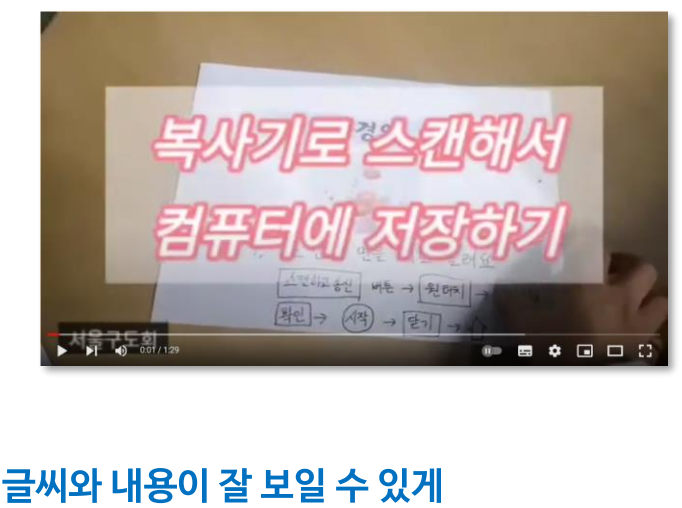

50

- 매뉴얼 영상 : han.gl/aGPTeA
- 복사기로 스캔하는 경우 참고

\*출처 : '비타민' 유튜브

eZ PDF Editor 프로그램으로 쉽게 JPG를 PDF로 변환·편집할 수 있어!

### 여러분의 일기장은 어떤 모습일까요?

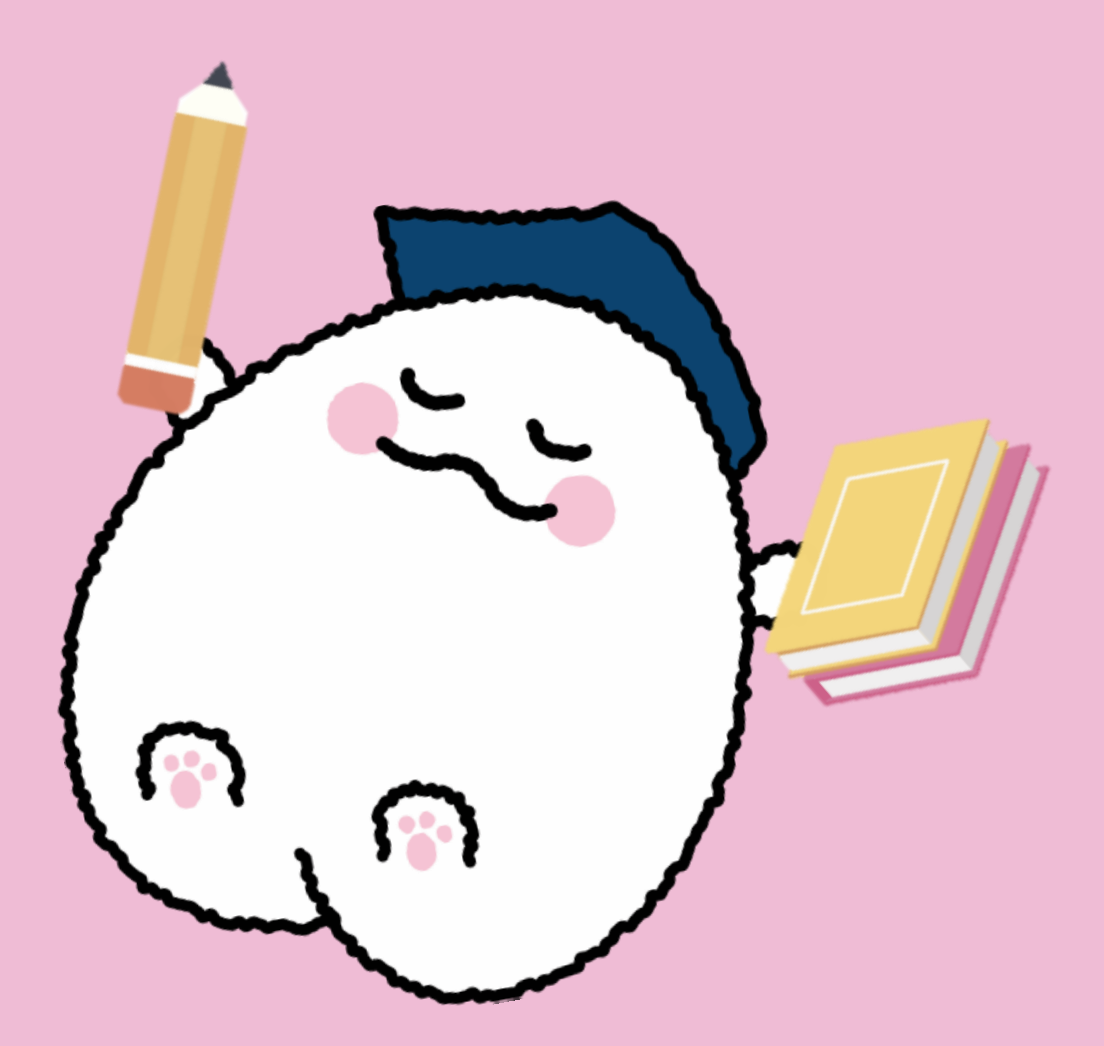

### 제6회 뉴스일기장을 신청하고 나만의 일기장을 만들어보/세요!

뉴스미디어와 함께 하는 여러분의 하루를 제6회 뉴스일기장으로 기록해주/세요!

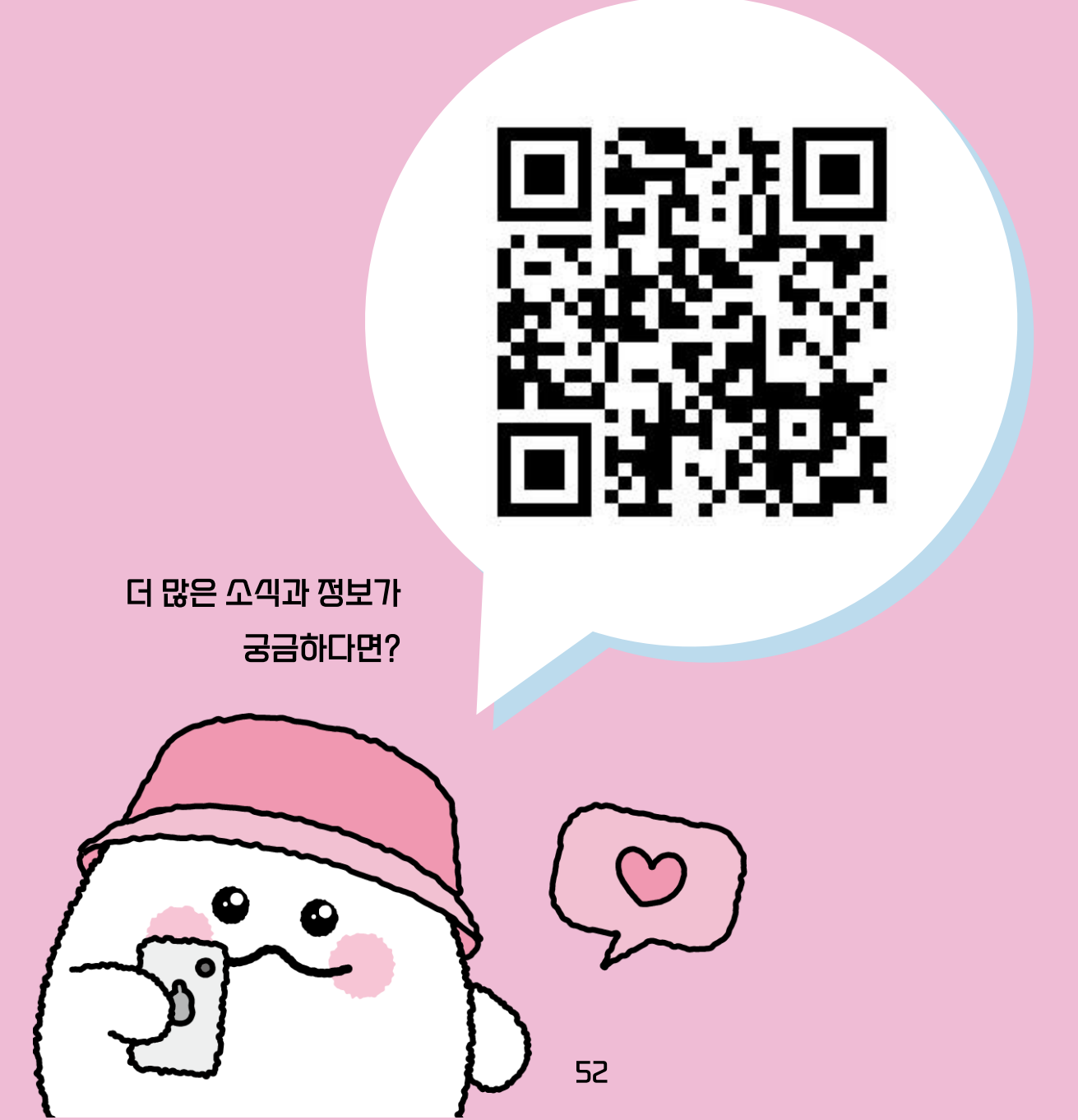

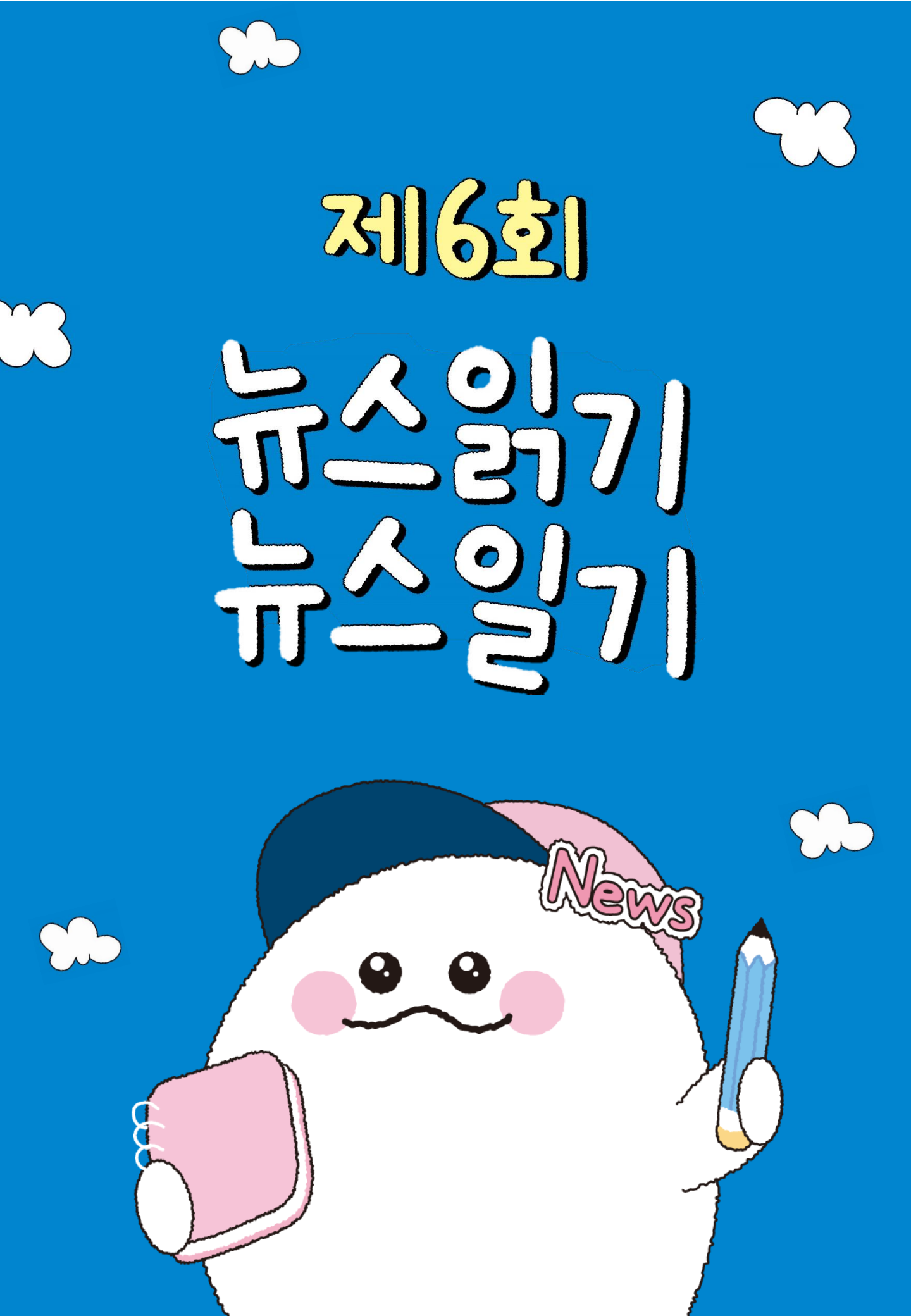